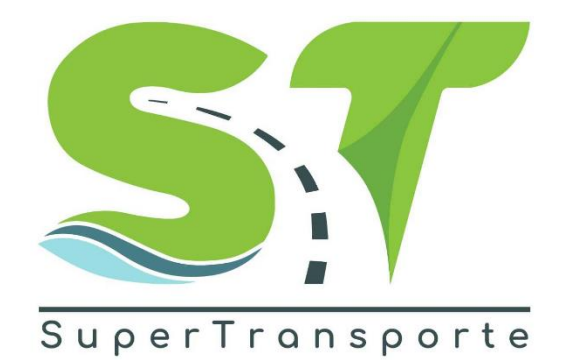

## VERSION 1.1

# MANUAL DE USUARIO PECCIT 2024

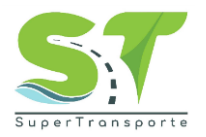

### PRESENTACIÓN

Este manual es una herramienta que le permitirá llevar a cabo el registro de información dentro del formulario PECCIT <<Plan Estratégico de Control Contra la llegalidad en el Transporte>>

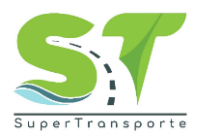

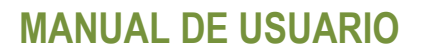

### TABLA DE CONTENIDO

| PR | ESENTACIÓN                                          | 2  |
|----|-----------------------------------------------------|----|
| 1. | INFORMACIÓN DE LA ENTIDAD                           | 4  |
| 2. | OBJETIVO GENERAL                                    | 4  |
| 3. | MARCO LEGAL                                         | 5  |
| 4. | DEFINICIONES                                        | 5  |
| 5. | DESARROLLO DEL MANUAL                               | 6  |
| j  | Cómo ingresar al aplicativo PECCIT?                 | 6  |
| Е  | stablecer contraseña / Iniciar sesión               | 7  |
| Ir | nformación general del vigilado en el sistema vigía | 12 |
| Ir | nformación General                                  | 14 |
| Ρ  | Planeación                                          |    |
| Е  | jecución                                            |    |
| Т  | arifas                                              |    |
| S  | Soporte                                             |    |
| С  | Cerrar Sesión                                       |    |
| Ρ  | Problemas de acceso                                 |    |
| 6. | CONTROL DE CAMBIOS DEL DOCUMENTO                    |    |
| 7. | APROBACION DEL DOCUMENTO                            |    |

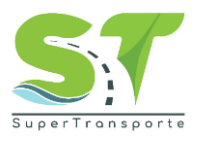

### 1. INFORMACIÓN DE LA ENTIDAD

La Superintendencia de Transporte es la entidad que vigila, inspecciona y controla la prestación del servicio público de transporte, la actividad portuaria y la infraestructura, propendiendo por una Colombia conectada, incluyente y competitiva; así mismo, tiene como visión ser reconocida en el país como la Superintendencia que de manera efectiva y transparente ejerce sus funciones de supervisión, protege a los usuarios y contribuye al fortalecimiento del sector transporte. Para el cumplimiento de su misión y visión ha definido cinco objetivos estratégicos:

- Fortalecer la Vigilancia
- Fortalecer las Tecnologías de la Información y las Telecomunicaciones
- Brindar Protección al Usuario
- Fortalecer la presencia en las regiones
- Fortalecimiento Institucional

Para aportar al fortalecimiento institucional, la entidad tiene definida en su cadena de valor 16

procesos, el proceso de gestión de TIC busca "proveer, gestionar y mantener los sistemas de información, infraestructura y los servicios de TIC seguros con el fin de promover y contribuir a la transformación digital y la toma de decisiones.

### 2. OBJETIVO GENERAL

Implementar el Plan Estratégico de control al cumplimento del marco normativo en transporte, que pretende unificar esfuerzos con las autoridades que tienen a cargo el cumplimiento de las normas de tránsito y transporte, permitiendo garantizar la eficacia, eficiencia y efectividad de las acciones de supervisión.

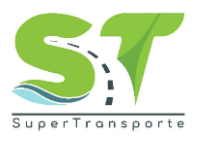

### 3. MARCO LEGAL

- 1. Ley Estatutaria 1581 del17 octubre de 2012, "Por la cual se dictan disposiciones generales para la protección de datos personales"
- Ley 1712 del 06 marzo de 2014, "Por medio de la cual se crea la Ley de Transparencia y del Derecho de Acceso a la Información Pública Nacional y se dictan otras disposiciones" artículo6°, literal d) y el artículo 20; índice de información clasificada y reservada.
- 3. Decreto 1377 del07 junio de 2013. "Por el cual se reglamenta parcialmente la Ley 1581 de 2012".
- 4. Decreto 2573 del 12 diciembrede2014. "Por el cual se establecen los lineamientos generales de la Estrategia de Gobierno en Línea, se reglamenta parcialmente la Ley 1341 de 2009 y se dictan otras disposiciones".
- 5. Decreto 103 del 20 de enero de2015 "Por el cual se reglamenta parcialmente la Ley 1712 de 2014y se dictan otras disposiciones"

### 4. DEFINICIONES

PECCIT: Plan Estratégico de Control Contra la llegalidad en el Transporte

**Aplicativo:** Es un programa informático diseñado como una herramienta para realizar operaciones o funciones específicas.

**Formulario:** Documento diseñado con una estructura y formato estándar que facilita la captura, organización y edición de información.

**Usuario:** Son personas que se conectan al sistema para hacer uso de los servicios que el sistema les proporciona.

**Contraseña:** Es un conjunto de caracteres utilizados para acceder a información reservada en un sistema, servicio o sitio web.

**Campo obligatorio:** Los usuarios tienen que rellenar o proporcionar la información antes de enviar el formulario.

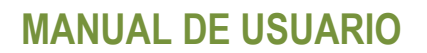

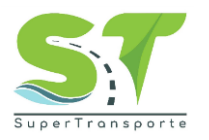

Extensión: Indica o distingue qué aplicación ha creado el archivo.

**Sección:** Dentro del formulario se organizan las opciones la cual contiene información de manera relevante, esto con el fin de consultarla o cargar evidencia al respecto.

#### 5. DESARROLLO DEL MANUAL

#### ¿Cómo ingresar al aplicativo PECCIT?

- 1. El ingreso a la plataforma se debe hacer a través del portal web de la Superintendencia de Transporte <u>https://www.supertransporte.gov.co/</u>
- 2. Por favor de clic en la opción PECCIT

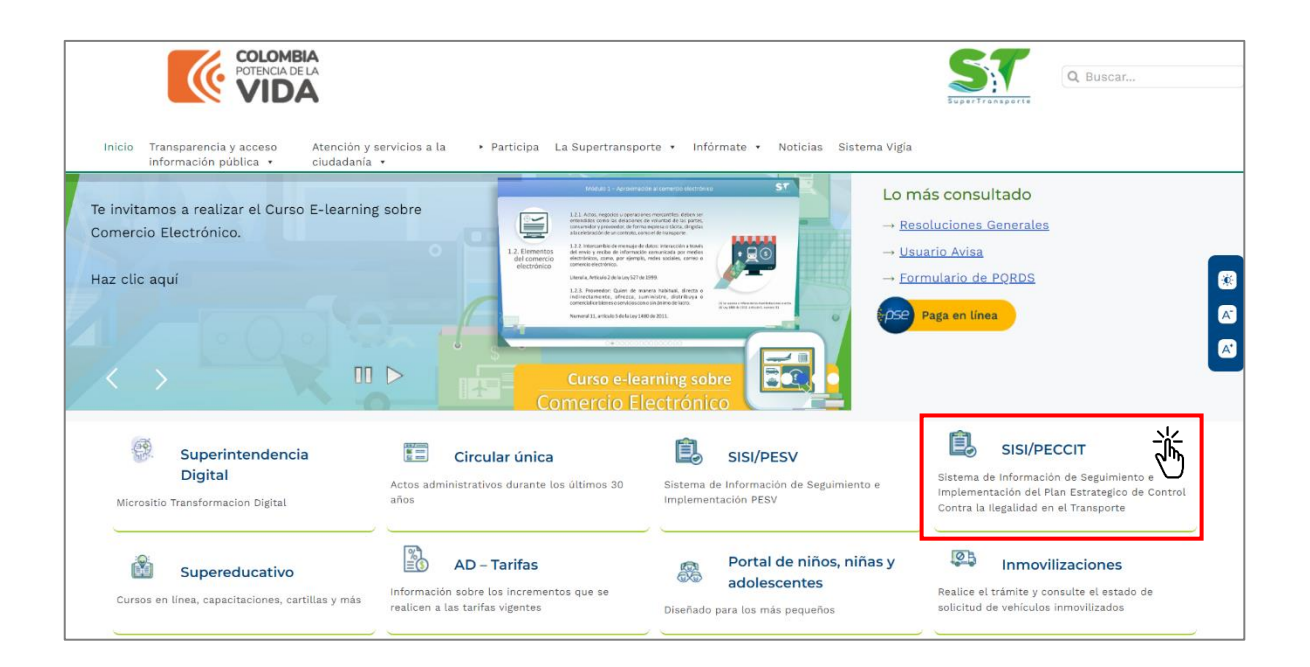

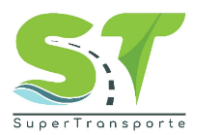

#### Establecer contraseña / Iniciar sesión

3. Por favor, de clic en la opción Olvidé mi contraseña.

| 🗑 GOV.CO |                                                                                                    |  |
|----------|----------------------------------------------------------------------------------------------------|--|
|          | PECCIT                                                                                                    |  |
|          | Usuario                                                                                                    |  |
|          | Contraseña<br>Ingrese aquí su contraseña                                                                                                 |  |
|          | No soy un robot                                                                                                    |  |
|          | Ingresar                                                                                                    |  |
|          | Olvidé mi contraseña<br>Video tutorial de recuperación de contraseña<br>Manual de usuario<br>Preguntas frecuentes<br>Problemas de acceso |  |

4. Ingrese su **Usuario** la cual corresponde al NIT sin digito de verificación y **Correo electrónico** de su empresa.

| 🗑 GOV.CO |                                                         |                                        | _ |
|----------|---------------------------------------------------------|----------------------------------------|---|
| •        | ¿Olvidó su contraseña?                                  |                                        | × |
|          | Ingrese su usuario y correo electrónico para iniciar co | on el proceso de recuperar contraseña. |   |
|          | Usuario<br>00000000                                     | Correo electrónico                     |   |
|          |                                                         | Enviar                                 |   |
|          | No soy un robot                                         | reCAPTCHA<br>Princidal - Términa       |   |
|          | Ingresar                                                |                                        |   |

5. Para validar el correo electrónico asociado en el aplicativo PECCIT. Es necesario ingresar al <u>Sistema Vigía</u>. Por favor ingrese **usuario / contraseña** y de clic en el botón **ingresar.** 

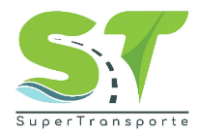

| Sistema Nacional de Supervisión al Transporte. | SuperTransporte |
|------------------------------------------------|-----------------|
| Usuario: XXXXXXX<br>Contraseña:                |                 |
| 20lvido su contraseñs?                         |                 |

6. Dentro del Sistema Vigía, de clic en el botón reporte de información.

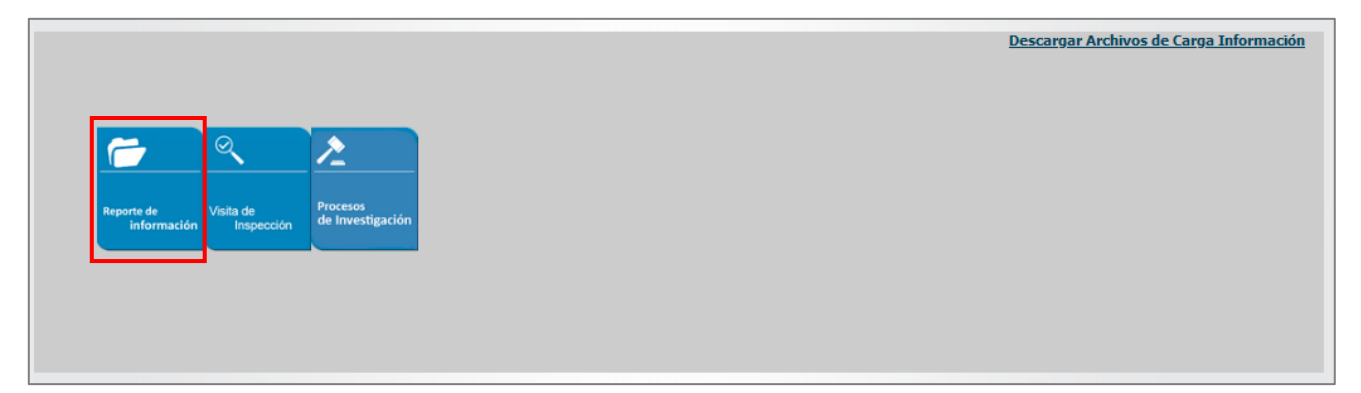

7. Luego de clic en Registro de vigilados.

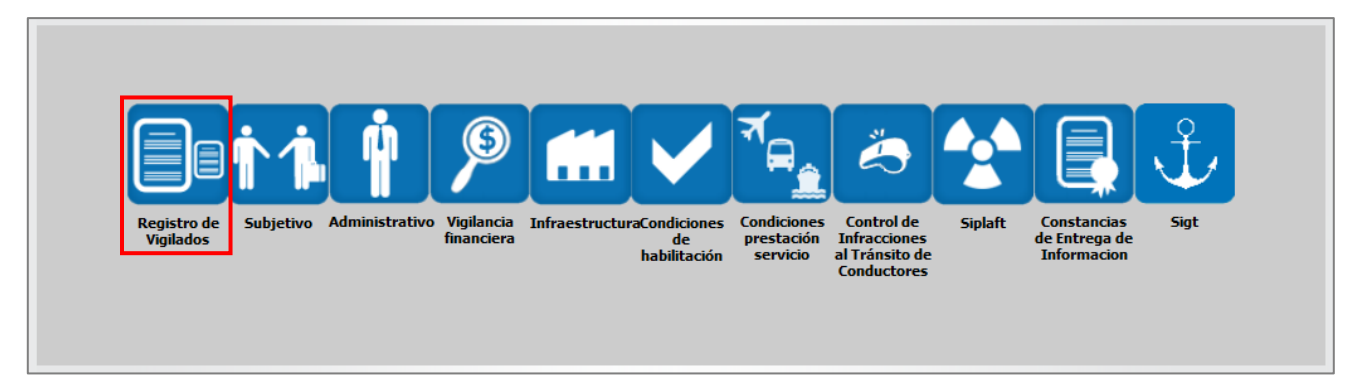

8. En el campo **Correo Electrónico Principal** verifique la información que estará asociada para establecer la contraseña.

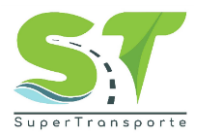

| * ¿Autoriza Notificación<br>Electronica? | ● Si ○ No     | Nota : Para los efectos de la presente acepto y autorizo a la SUPERINTENDENCIA DE PUERTOS Y<br>TRANSPORTE, para que se Notifiquen de forma electrónica los actos administrativos de carácter<br>particular y concreto a mi representada, conforme a lo previsto en los artículos 53, 56, 67<br>numeral 1 de la Ley 1437 de 2011, los artículos 20 y 21 de la ley 527 de 1999, el artículo 43 del<br>Decreto 229 de 1995 y el artículo 10 del decreto 75 de 1984, modificado por el artículo 1 del<br>Decreto 2563 de 1985. |
|------------------------------------------|---------------|----------------------------------------------------------------------------------------------------|
| * Correo Electrónico<br>Principal        | xxxxx@xxxx.xx | * Correo Electrónico<br>Opcional                                                                                                    |

9. Regrese al sistema PECCIT y de clic en el botón Enviar

| ∰ GOV CO       |                                                      |                                         |  |
|----------------|------------------------------------------------------|-----------------------------------------|--|
| \$\$\$\$\$\$\$ | ¿Olvidó su contraseña?                               | ×                                       |  |
|                | Ingrese su usuario y correo electrónico para iniciar | con el proceso de recuperar contraseña. |  |
|                | Usuario                                              | Correo electrónico                      |  |
|                |                                                      | ~~~~~                                   |  |
|                |                                                      | Enviar                                  |  |
|                | No soy un robot                                      | reCAPTCHA<br>Piracidad - Términos       |  |
|                | Ingresar                                             |                                         |  |

10. Por favor de clic en el botón Aceptar

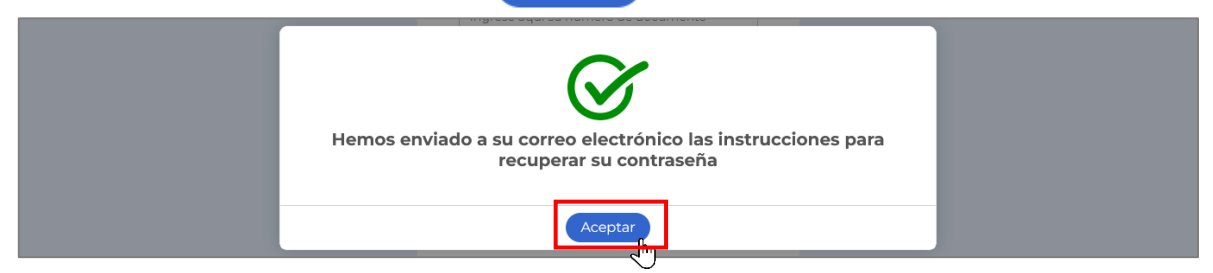

11. En el correo electrónico registrado en el paso anterior, encontrará la contraseña provisional para acceder al formulario.

| Recuperar contraseña.                                              |           |           |     |   |       |               | €        | ×    |
|--------------------------------------------------------------------|-----------|-----------|-----|---|-------|---------------|----------|------|
| Aplicaciones OTIC                                                  |           | $\otimes$ |     | 4 | ≪_    | $\rightarrow$ |          |      |
| Para:<br>Estimado(a): 1 & G OPERADORES SAS                         |           |           |     |   | Mar a | 26/09/2       | 2023 4:5 | 2 PM |
| Usted ha solicitado el restablecimiento de su contraseña           |           |           |     |   |       |               |          |      |
| Nueva contraseña provisional: zwM7+das.wfJ                         |           |           |     |   |       |               |          |      |
| Una vez ingreses, debes realizar el cambio de la contraseña asigna | da por se | eguri     | dad |   |       |               |          |      |
| Atentamente.                                                       |           |           |     |   |       |               |          |      |

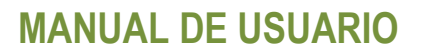

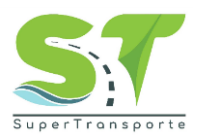

12. Por favor ingrese en el campo **Usuario**, NIT sin digito de verificación y en el campo **Contraseña** la clave provisional que recibió al correo electrónico. Posteriormente de clic en la casilla "No soy un robot"

| 🗑 <mark> </mark> GOV.CO |                     |
|-------------------------|---------------------|
|                         |                     |
|                         | Usuario<br>00000000 |
|                         | Contraseña          |
|                         | No soy un robot     |
|                         | Ingresar            |

13. Seleccione las imágenes que solicita el sistema. Luego de clic en el botón siguiente

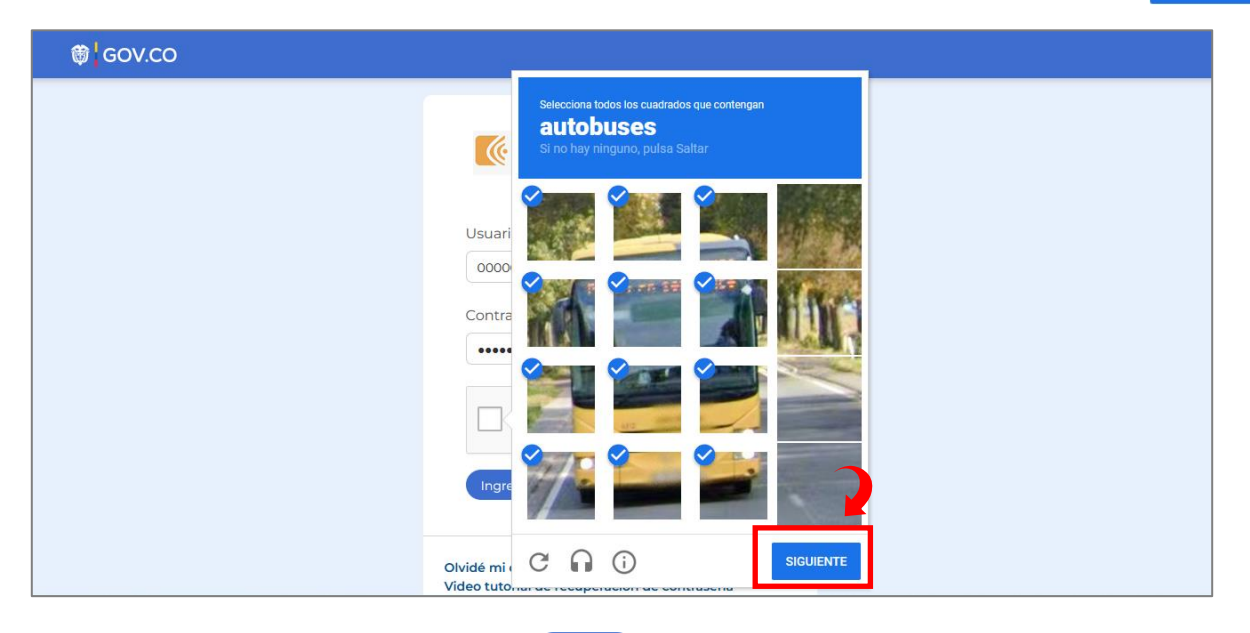

14. Por último, de clic en el botón Ingresar

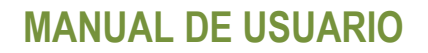

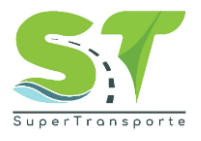

| ₿ GOV.CO |                 |  |
|----------|-----------------|--|
|          |                 |  |
|          | PECCIT          |  |
|          | Usuario         |  |
|          | 0000000         |  |
|          | Contraseña      |  |
|          | ••••••          |  |
|          | No soy un robot |  |

15. En el campo **Contraseña actual** ingrese la clave provisional enviada al correo. En el siguiente campo digite una *nueva contraseña* y *confirme la contraseña*, esta debe contener como mínimo: 8 caracteres, 1 minúscula, 1 mayúscula, 1 número y 1 carácter especial. Por último, de clic en el botón "Actualizar contraseña"

| 🗑 GOV.CO |                                                                                                    |  |
|----------|----------------------------------------------------------------------------------------------------|--|
|          |                                                                                                    |  |
|          | Actualice su contraseña<br>Ha ingresado con una contraseña temporal. Por seguridad<br>debe actualizar su contraseña.<br>La contraseña nueva debe contener como mínimo:<br>8 caracteres 1 Minúscula 1 Mayúscula<br>1 Número 1 Carácter<br>especial |  |
|          | Contraseña actual                                                                                                    |  |
|          | Nueva contraseña                                                                                                    |  |
|          | Confirmar contraseña                                                                                                    |  |
|          | Actualizar contraseña                                                                                                    |  |

16. El proceso será exitoso cuando el mensaje generado por la página sea el siguiente, luego de clic en el botón Aceptar

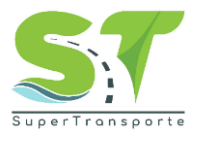

| 🛱 GOV.CO |                                                                                                    |
|----------|----------------------------------------------------------------------------------------------------|
|          | Ingrese aquí su contraseña No soy un robot                                                                                                    |
|          | Contraseña actualizada con éxito                                                                                                    |
|          | La información aquí contenida es solicitada por esta<br>Autoridad con fines de vigilancia, inspección y control<br>propios de sus funciones. Podrá consultar la Política<br>Institucional de Seguridad y Privacidad de la<br>información en el siguiente enlace <b>ver política</b> |

17. Por favor ingrese el **Usuario**, NIT sin digito de verificación y en el campo **Contraseña** digite la nueva clave que generó en el paso anterior. Por favor repetir el paso 13 al 14.

| ₿ GOV.CO |                     |  |
|----------|---------------------|--|
|          |                     |  |
|          | Usuario<br>00000000 |  |
|          | Contraseña          |  |
|          | No soy un robot     |  |

#### Información general del vigilado en el sistema vigía

18. Una vez ingrese al aplicativo, aparecerá una ventana emergente que indicará lo siguiente:

#### Para continuar, debe proporcionar la siguiente información.

¿Usted reporta información de otros municipios?

• Si la respuesta es SI dar clic en el botón "SÍ" seguido del botón Continuar

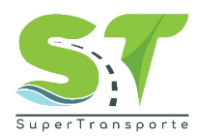

| 🗑 GOV.CO                                                                                                    |                                                                                                    |                                                                                                    |  |  |  |
|----------------------------------------------------------------------------------------------------|----------------------------------------------------------------------------------------------------|----------------------------------------------------------------------------------------------------|--|--|--|
| Início Información General Planeación Ej                                                                                                    | ecución Tarifas Soporte Seguridad                                                                                    | Usuario: COOPERATIVA QUINDIANA DE TRANSPORTADORES LTDA                                                         |  |  |  |
| INFORM                                                                                                    | IACIÓN GENERAL DEL VIGILADO EN EL SIS                                                                                | TEMA VIGÍA                                                                                                    |  |  |  |
| Estimado usuario, de la manera más cordia<br>favor haga clic en el siguiente enlace: Sister<br>Es importante aclarar que lo expuesto en e<br>NIT | Para continuar, debe suministrar la siguiente información.<br>¿Usted reporta información de OSÍ No otros municipios? | a vigía. Para continuar con el proceso, por <u>co</u> ).<br>to del formulario PECCIT.<br>ero de identificación |  |  |  |
| Departamento                                                                                                    | Continuar                                                                                                    | onc                                                                                                    |  |  |  |
| Correo electrónico principal                                                                                                    | Correo electrónico secundario                                                                                        |                                                                                                    |  |  |  |
| Correo electrónico representante legal                                                                                                    | Nombre representante legal                                                                                           |                                                                                                    |  |  |  |

Si la respuesta es NO dar clic en el botón "No" seguido del botón Continuar

#### Registre todos los municipios de los que reportará información

Podrá realizar el registro de los municipios de los que reporta información, debe registrar mínimo un municipio dando clic en el botón Agregar

| 1      | GOV.CO                  |                |            |             |              |                       |         |                  |                    |     |
|--------|-------------------------|----------------|------------|-------------|--------------|-----------------------|---------|------------------|--------------------|-----|
| Inicio |                         |                |            |             |              |                       |         | rio: COOPERATIV/ |                    |     |
| Est    | Registre todo           | os los mur     | nicipios d | de los c    | que rep      | ortará inforn         | nación. |                  |                    | bor |
| Es     | Departament             | to M           | unicipio   | No del      | convenio y/o | o contrato            | Conve   | enio y/o Contrat | o en PDF           |     |
| N      |                         |                | De         | be ingresar | mínimo un    | municipio para contir | nuar.   |                  |                    |     |
|        | Agregar                 |                |            |             |              |                       |         |                  |                    | 2   |
|        |                         |                |            |             |              |                       |         |                  | Enviar y continuar |     |
| C      | Sineo electronico princ | iþai           |            | neo electi  | ionico secu  | пиано                 |         |                  |                    |     |
|        |                         |                |            |             |              |                       |         |                  |                    |     |
| C      | orreo electrónico repre | sentante legal |            | ombre rep   | resentante   | legal                 |         |                  |                    |     |

Es necesario completar los campos obligatorios, que incluyen Departamento, Municipio, Número de convenio y/o contrato, así como adjuntar la evidencia de Convenio y/o Contrato en formato PDF. Finalice dando clic en el botón ✓

| egistre todos los mu | inicipios de los que rep | ortará información.          |                              |
|----------------------|--------------------------|------------------------------|------------------------------|
| Departamento         | Municipio                | No del convenio y/o contrato | Convenio y/o Contrato en PDF |
| S - Bogotá           | ✔ 167 - Bogotá D.C.      | ✓ 000000                     | prueba.pdf x Adjuntar        |
|                      |                          |                              | Enviar y continua            |

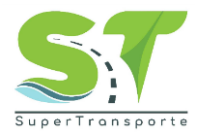

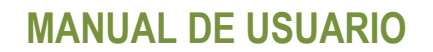

Si desea agregar otro municipio, de clic en el botón Agregar de lo contrario de clic en Enviar y continuar

| Registre todos los municipios de los que reportará información. |              |             |                              |                              |  |  |  |  |  |  |  |
|-----------------------------------------------------------------|--------------|-------------|------------------------------|------------------------------|--|--|--|--|--|--|--|
|                                                                 | Departamento | Municipio   | No del convenio y/o contrato | Convenio y/o Contrato en PDF |  |  |  |  |  |  |  |
| Ū                                                               | Bogotá       | La Victoria | 000000                       | prueba.pdf                   |  |  |  |  |  |  |  |
| Agreg                                                           | ar           |             |                              | Enviar y continuar           |  |  |  |  |  |  |  |

Al dar clic en el menú **Inicio** podrá consultar la información general de la empresa y del representante legal. <u>Importante:</u> Si la información de su empresa NO se encuentra actualizada, por favor ingrese al <u>Sistema Vigia</u> y actualice su información.

| ť.                    | GOV.CO                                                                    |                                                    |                                                |                                                |                                                                                                    |                                                                                           |
|-----------------------|---------------------------------------------------------------------------|----------------------------------------------------|------------------------------------------------|------------------------------------------------|----------------------------------------------------------------------------------------------------|-------------------------------------------------------------------------------------------|
| Inicio                | Información General                                                       | Planeación                                         | Soporte                                        | Ejecución                                      | Seguridad                                                                                                    | Usuario: J & G OPERADORES SAS                                                             |
|                       |                                                                           | I                                                  | INFORMA                                        | CIÓN GEN                                       | IERAL DEL VIGILADO EN EL SIS                                                                                                    |                                                                                           |
| Esti<br>el si<br>Es i | imado usuario, de la m<br>iguiente enlace Sistem<br>mportante aclarar que | anera más com<br>na Nacional de<br>e lo expuesto e | rdial solicitar<br>Supervisión<br>n el párrafo | mos se regist<br>al Transport<br>anterior NO e | re y/o actualice los datos en el Sistema V<br>e ( <u>supertransporte.gov.co</u> ).<br>es un prerrequisito para el diligenciamie | igía, para continuar con el proceso por favor de clic en<br>nto del formulario SISI/PESV. |
| N                     | Т                                                                         |                                                    |                                                | Razón soc                                      | ial                                                                                                    | Numero de identificación                                                                  |
|                       |                                                                           |                                                    |                                                | J & G OPE                                      | ERADORES SAS                                                                                                    |                                                                                           |
| D                     | epartamento                                                               |                                                    |                                                | Ciudad                                         |                                                                                                    | Teléfono                                                                                  |
|                       | VALLE DEL CAUCA                                                           |                                                    |                                                | BUENAVI                                        | ENTURA                                                                                                    |                                                                                           |
| Co                    | orreo electrónico princi                                                  | ipal                                               |                                                | Correo ele                                     | ectrónico secundario                                                                                                    |                                                                                           |
| Co                    | Correo electrónico representante legal                                    |                                                    | Nombre r                                       | epresentante legal                             |                                                                                                    |                                                                                           |
|                       |                                                                           |                                                    |                                                |                                                |                                                                                                    |                                                                                           |
| Di                    | irección del domicilio p                                                  | orincipal                                          |                                                | Apellidos                                      | representante legal                                                                                                    |                                                                                           |
|                       |                                                                           |                                                    |                                                |                                                |                                                                                                    |                                                                                           |

#### Información General

19. Registre las empresas que pertenecen a su jurisdicción. Para ingresar los datos de clic en el Agregar

| Inicio       | Informació      | n General Plane                 | ación Soporte     | Ejecuciór | n Tarifas                      | Seguridad                   |                               |                               |                               | Usuario: ST PRUEBAS                             |
|--------------|-----------------|---------------------------------|-------------------|-----------|--------------------------------|-----------------------------|-------------------------------|-------------------------------|-------------------------------|-------------------------------------------------|
| Inform       | nación del fo   | rmulario.                       |                   |           |                                |                             |                               |                               |                               |                                                 |
| NIT<br>Razón | social ST       | PRUEBAS                         |                   |           |                                |                             |                               |                               |                               |                                                 |
| Envi         | ar a ST         |                                 |                   |           |                                |                             | Guardar                       |                               |                               | Volver                                          |
| Regist       | re las empi     | esas que pertene                | cen a su jurisdio | ción      |                                |                             |                               |                               |                               |                                                 |
| NIT          | Razón<br>Social | Tipo de Servicio /<br>Modalidad | Departamento      | Municipio | Acto administr<br>Servicio / M | rativo Tipo de<br>4odalidad | Capacidad<br>transportadora A | Capacidad<br>transportadora B | Capacidad<br>transportadora C | Acto administrativo<br>capacidad transportadora |
|              |                 | 1.40                            | 140               |           |                                |                             | 20                            | -                             | 2                             | 5                                               |
| Agre         | gar Im          |                                 |                   |           |                                |                             |                               |                               |                               |                                                 |

Código: GCI-FR-006 Versión: 4 Fecha aprobación: 01-sep-2023

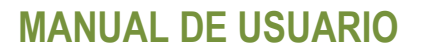

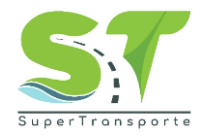

20. Ingrese los siguientes datos:

- NIT
- Razón Social
- Tipo de Servicio / Modalidad
- Departamento
- Municipio
- Acto administrativo Tipo de Servicio / Modalidad
- Capacidad transportadora A (AUTOMOVIL, CAMPERO, CAMIONETA)
- Capacidad transportadora B (MICROBUS)
- Capacidad transportadora C (BUS, BUSETA)
- Acto administrativo capacidad transportadora

| 🌐 GO                                          | V.CO                        |                                    |                   |            |                             |                             |                                  |                                  |                                  |                                                 |
|-----------------------------------------------|-----------------------------|------------------------------------|-------------------|------------|-----------------------------|-----------------------------|----------------------------------|----------------------------------|----------------------------------|-------------------------------------------------|
| Inicio Inform                                 | ación Genera                | al Planes                          | ación Ejecuci     | ón Tarifas | Soporte                     | Seguridad                   |                                  | Usuar                            | io: XXXXXXXXX                    |                                                 |
| Información d                                 | el formulario<br>0000000    | ).                                 |                   |            |                             |                             |                                  |                                  |                                  |                                                 |
| Razón social<br>Enviar a ST<br>Registre las e | xxxxxxxx<br>)<br>mpresas qu | Je pertene                         | cen a su jurisdio | cción      |                             | Guardar                     |                                  |                                  |                                  | Volver                                          |
| NI                                            | F Razón<br>Social           | Tipo de<br>Servicio /<br>Modalidad | Departamento      | Municipio  | Acto administ<br>Servicio / | rativo Tipo de<br>Modalidad | Capacidad<br>transportadora<br>A | Capacidad<br>transportadora<br>B | Capacidad<br>transportadora<br>C | Acto administrativo<br>capacidad transportadora |
| × 🗸 (                                         | XXX0 (                      | 3 - Mixt 🗸                         | 5 - Bogotá 🗸      | 167 - E 🗸  | prueba.pdf X<br>PDF, Máx    | Adjuntar<br>imo 10 Mb       | 2                                | 12                               | 10                               | PDF, Máximo 10 Mb                               |

Una vez ingrese la información solicitada, por favor de clic en el icono  $\checkmark$  para guardar el registro. Nota: Si da clic en el botón  $\times$  el registro no se guardará.

#### 21. Registre los patios en su jurisdicción

Ingrese los siguientes datos:

- Nombre del patio
- Departamento
- Municipio
- Dirección
- Nombre del encargado
- Numero celular del encargado
- Correo electrónico del encargado

| Registre los patios en su jurisdicción |              |           |           |                      |                              |                                  |  |  |  |  |  |  |
|----------------------------------------|--------------|-----------|-----------|----------------------|------------------------------|----------------------------------|--|--|--|--|--|--|
| Nombre del patio                       | Departamento | Municipio | Dirección | Nombre del encargado | Número celular del encargado | Correo electrónico del encargado |  |  |  |  |  |  |
| -                                      |              | -         | -         | -                    |                              |                                  |  |  |  |  |  |  |
| Agregar                                |              |           |           |                      |                              |                                  |  |  |  |  |  |  |

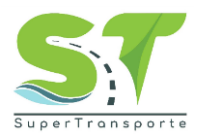

22. Una vez ingrese la información solicitada, por favor de clic en el icono $\checkmark$  para guardar el registro. Nota: Si da clic en el botón  $\times$  el registro no se guardará.

|                                                                                                    | Registre los patios en su jurisdicción |            |                     |                 |             |            |                |  |  |  |  |  |  |
|----------------------------------------------------------------------------------------------------|----------------------------------------|------------|---------------------|-----------------|-------------|------------|----------------|--|--|--|--|--|--|
| Nombre del         Número celular del         Correo electrónico del           Nombre del patio         Departamento         Municipio         Dirección         encargado         encargado         encargado |                                        |            |                     |                 |             |            |                |  |  |  |  |  |  |
|                                                                                                    | X v patio ejemplo 1                    | 5 - Bogotá | ✓ 167 - Bogotá D.C. | ← call54a67fsur | juan sierra | 2134443465 | sdsg@gmail.com |  |  |  |  |  |  |

#### 23. Inscriba sus sedes operativas

Ingrese los siguientes datos:

- Sede
- Departamento
- Municipio
- Dirección
- Nombre del encargado
- Numero celular del encargado
- Correo electrónico del encargado

| h | Inscriba sus sedes operativas |              |           |                      |                              |                                  |  |  |  |  |  |  |  |
|---|-------------------------------|--------------|-----------|----------------------|------------------------------|----------------------------------|--|--|--|--|--|--|--|
|   | Sede                          | Departamento | Municipio | Nombre del encargado | Número celular del encargado | Correo electrónico del encargado |  |  |  |  |  |  |  |
|   | -                             | -            | -         | -                    | -                            | -                                |  |  |  |  |  |  |  |
|   | Agregar                       |              |           |                      |                              |                                  |  |  |  |  |  |  |  |

24. Una vez ingrese la información solicitada, por favor de clic en el icono√para guardar el registro. Nota: Si da clic en el botón × el registro no se guardará.

| Insc | riba sus sedes operativas |                        |   |                     |                      |                                     |                  |
|------|---------------------------|------------------------|---|---------------------|----------------------|-------------------------------------|------------------|
| Sede |                           | Departamento Municipio |   |                     | Nombre del encargado | Correo electrónico del<br>encargado |                  |
| ×    | sede ejemplo              | 5 - Bogotá             | ~ | 167 - Bogotá D.C. 🗸 | juan sierra          | 1321332344                          | juan12@gmail.com |

De esta manera garantiza dentro del sistema la inscripción de la sede operativa. **Importante:** Si cuenta con más de una sede operativa, por favor repetir el mismo proceso descrito anteriormente.

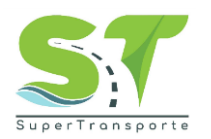

25. Tenga en cuenta que el sistema le permite guardar los cambios antes de "Enviar a ST". En la parte superior, por favor de clic en el botón Guardar

|        | ٢                          | GOV.C           | c                               |               |                |                                             |                                        |                               |                               |                                                    |  |  |
|--------|----------------------------|-----------------|---------------------------------|---------------|----------------|---------------------------------------------|----------------------------------------|-------------------------------|-------------------------------|----------------------------------------------------|--|--|
| Inicic | o In                       | nformaciór      | i General Plane                 | ación Ejecuci | ión Tarifa     | as Soporte Se                               | guridad                                | Usuario:                      | xxxxxxx                       |                                                    |  |  |
| Inf    | ormaci                     | ión del for     | mulario.                        |               |                |                                             |                                        |                               |                               |                                                    |  |  |
| NI     | Г                          | 0000            | 0000                            |               |                |                                             |                                        |                               |                               |                                                    |  |  |
| Ra     | zón soc                    | cial XXXX       | XXXXX                           |               |                |                                             |                                        |                               |                               |                                                    |  |  |
| E      | Enviar a ST Cuardar Volver |                 |                                 |               |                |                                             |                                        |                               |                               |                                                    |  |  |
|        | NIT                        | Razón<br>Social | Tipo de Servicio<br>/ Modalidad | Departamento  | Municipio      | Acto administrativo<br>de Servicio / Modali | Tipo Capacidad<br>dad transportadora A | Capacidad<br>transportadora B | Capacidad<br>transportadora C | Acto administrativo<br>capacidad<br>transportadora |  |  |
| ×      | 0                          | XXXXXXX         | 3 - Mixto                       | Bogotá        | Bogotá<br>D.C. | prueba.pdf                                  | 2                                      | 12                            | 12                            | prueba.pdf                                         |  |  |
| A      | gregar                     |                 |                                 |               |                |                                             |                                        |                               |                               |                                                    |  |  |

26. Por último, de clic en el botón Aceptar

| 🛱 GOV.CO                                                                                  |          |        |           |         |          |          |         |                     |
|-------------------------------------------------------------------------------------------|----------|--------|-----------|---------|----------|----------|---------|---------------------|
|                                                                                           |          |        |           |         |          | Usuario: |         |                     |
| Información del formulario.                                                               |          |        |           |         |          |          |         |                     |
| NIT<br>Razón social                                                                       |          |        |           | $\sim$  |          |          |         |                     |
| Enviar a ST                                                                               |          | En     | cuesta e  |         | etomonto |          |         | Volver              |
| Registre las empresas que pertenece<br>NIT Razón Tipo de Servicio D<br>Social / Modalidad |          | EI     | icuesta g |         | clamente |          | pacidad | Acto administrativo |
| To your Z Misto                                                                           | Rogotá R | Pogotá | pruoba    | Aceptar | <i>٦</i> | 13       | 12      | transportadora      |
|                                                                                           | bogota E | D.C.   | prueba.)  |         | -        | 12       | 12      | processipar         |
| Agregar                                                                                   |          |        |           |         |          |          |         |                     |

27. Tenga en cuenta que debe suministrar la información a cada una de las preguntas que aparece en el formulario **PECCIT**.

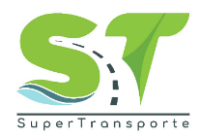

| Información General |                                                                                                    |                            |               |  |
|---------------------|----------------------------------------------------------------------------------------------------|----------------------------|---------------|--|
| No.                 | Pregunta                                                                                                    | ¿Existe?                   | Justificación |  |
| 1                   | *Seleccione el tipo de<br>autoridad de tránsito en<br>su jurisdicción                                         | Seleccione una opción. 🗸 🗸 |               |  |
| 2                   | *Seleccione el tipo de<br>autoridad de control<br>operativo de tránsito y<br>transporte en su<br>jurisdicción | Seleccione una opción. 💙   |               |  |
| 3                   | <ul> <li>Seleccione cuantas<br/>unidades de control<br/>operativo cuenta en su<br/>jurisdicción</li> </ul>    | Seleccione una opción. 🗸   |               |  |
| 4                   | *Cuenta con Plan Maestro<br>de Movilidad                                                                      | Seleccione una opción. 🗸   | Justificación |  |

Nota: Los campos o anexos marcados con asterisco (\*) o resaltados en rojo, son obligatorios para poder completar cada registro.

28. En el campo "¿Existe?" despliegue las opciones y seleccione la respuesta según corresponda.

| ⊿ Informació | in General                                                                                                    |                                                                                                    |
|--------------|----------------------------------------------------------------------------------------------------|----------------------------------------------------------------------------------------------------|
| No.          | Pregunta                                                                                                    | ¿Existe? Justificación                                                                                                    |
| 1            | *Seleccione el tipo de<br>autoridad de tránsito en                                                            | Seleccione una opción. 🗸                                                                                                    |
|              | su jurisdicción                                                                                               | Seleccione una opción.                                                                                                    |
| 2            | *Seleccione el tipo de<br>autoridad de control<br>operativo de tránsito y<br>transporte en su<br>jurisdicción | No cuento<br>Alcaldía Municipal sin organismo de tránsito.<br>Alcaldía Distrital sin organismo de tránsito.<br>Autoridad de tránsito y transporte del área metropolitana.<br>Autoridad de tránsito y transporte regional.<br>Organismo de tránsito y transporte municipal. |
| 3            | *Seleccione cuantas<br>unidades de control<br>operativo cuenta en su<br>jurisdicción                          | Organismo de tránsito y transporte distrital.<br>Organismo de tránsito departamental.                                                                                                    |

29. Si en alguna pregunta selecciona la opción "No" dentro del sistema se habilitará el campo "Justificación" la cual tiene como finalidad exponer el motivo.

| ⊿ Información | General                                                                                                    |                             |               |
|---------------|----------------------------------------------------------------------------------------------------|-----------------------------|---------------|
| No.           | Pregunta                                                                                                    | ¿Existe?                    | Justificación |
| 1             | *Seleccione el tipo de<br>autoridad de tránsito en<br>su jurisdicción                                                                | Organismo de tránsito y t 🗸 |               |
| 2             | <ul> <li>Seleccione el tipo de<br/>autoridad de control<br/>operativo de tránsito y<br/>transporte en su<br/>jurisdicción</li> </ul> | AGENTES DE TRÂNSITO         |               |
| 3             | <ul> <li>Seleccione cuantas<br/>unidades de control<br/>operativo cuenta en su<br/>jurisdicción</li> </ul>                           | 2 🗸                         |               |
| 4             | •Cuenta con Plan Maestro<br>de Movilidad                                                                                             | NO                          |               |

Nota: Recuerde dar clic en el botón "Guardar" para que la información quede registrada en el sistema.

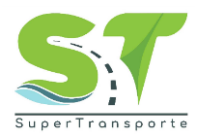

30. Si al dar clic en Envirast aparece la siguiente alerta, es importante que complete la información. De clic en "**regresar al formulario**" y finalice con el registro faltante.

| 👹 GOV.CO                                                                                                    |                                                                                                    |                                                                               |
|----------------------------------------------------------------------------------------------------|----------------------------------------------------------------------------------------------------|-------------------------------------------------------------------------------|
| Inicio Información General Planeación                                                                                        |                                                                                                    | Usuario: ST PRUEBAS                                                           |
| Información del formulario.<br>NIT 8001704336                                                                                | ¡Atencion!                                                                                                    |                                                                               |
| Razón social ST PRUEBAS                                                                                                    | Si envía a la ST, aún cuando existen ítems y pasos que no han sido completados por la<br>empresa, acepta el incumplimiento de la metodología planteada en la<br>Resolución 10110 de 2023. | Volver                                                                        |
| Registre las empresas que pertenecen a s                                                                                     | Usted posee los siguientes ítems faltantes: 67, 69, 70, 72, 56, 59, 61, 63, 78, 82, 84, 79, 80,<br>81, 85, 86, 87, 88, 83, 73, 74, 76, 77, 75, 57, 58, 65, 71                             |                                                                               |
| NIT Razón Tipo c<br>Social Servici<br>Modalii                                                                                | Debe agregar al menos una sede.<br>Usted no ha ingresado ningun patio.                                                                                                    | Capacidad Acto administrativo<br>transportadora C capacidad<br>transportadora |
| X     Razón     Razón so     Seleccion       Debe agregar al menos una empresa.       Registre los patios en su jurisdicción | Usted no ha ingresado ninguna empresa bajo su jurisdicción.<br>Regresar al formulario                                                                                                    | Capacidad trans  Capacidad trans  PDF, Máximo 10 Mb                           |

31. Cuando no tenga más registros pendientes por diligenciar, proceda a dar clic en el botón Enviar a ST y luego en Aceptar

| $\bigotimes$       |
|--------------------|
| Formulario enviado |
| Aceptar            |

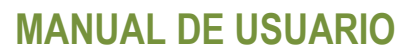

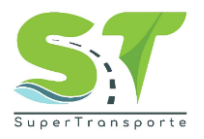

#### Planeación

- 32. Al momento de iniciar, deberá cargar la evidencia correspondiente para cada descripción. Por favor, de clic en Adjuntar y anexe el documento o soporte correspondiente.
  - El nombre del documento no debe contener caracteres especiales, ejemplo: ñ ´ \ / : \* ? " < >
  - La extensión admitida para los soportes es .PDF
  - El archivo debe ser nombrados con texto corto.

| 🗑 GOV.CO                                                                                                    |                   |                                                              |                   |
|----------------------------------------------------------------------------------------------------|-------------------|--------------------------------------------------------------|-------------------|
| Inicio Información General Planeación                                                                                                    | Ejecución Tarifas | Soporte Seguridad                                            | Usuario: XXXXXXXX |
| Información del formulario.                                                                                                    |                   |                                                              |                   |
| NIT         0000000           Razón social         XXXXXXXX                                                                                                    |                   |                                                              |                   |
| Vigencia 2023                                                                                                    |                   | Guardar                                                      | (Veluer)          |
| Planeación                                                                                                    |                   | Guardan                                                      | Voiver            |
| Descripción de las evidencias                                                                                                    | Tipo de evidencia | Evidencia                                                    |                   |
| <ul> <li>Cargue el estudio socioeconómico para la<br/>fijación de tarifas de servicio público de<br/>transporte.</li> </ul>                                          | PDF - 5 Mb        | Solo archivos PDF Adjuntar O3. Estudios Provies pdf          |                   |
| <ul> <li>Cargue las evidencias de la socialización de<br/>los estudios socioeconómicos para la fijación<br/>de tarifas de servicio público de transporte.</li> </ul> | PDF - 5 Mb        | Solo archivos PDF Adjuntar Carta viga 26-04-2023 12.40-1.pdf |                   |
|                                                                                                    |                   |                                                              |                   |
| Planeación                                                                                                    |                   |                                                              |                   |
| Descripción de las evidencias                                                                                                    | Tipo de evidencia | Evidencia                                                    |                   |
| <ul> <li>Cargue el estudio socioeconómico para la<br/>fijación de tarifas de servicio público de<br/>transporte.</li> </ul>                                          | PDF               | Solo archivos PDF                                            |                   |

33. Seleccione el archivo a cargar y de clic en la opción "Abrir"

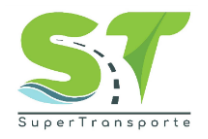

| Planeación                                                                                                    |                                  |                         |
|----------------------------------------------------------------------------------------------------|----------------------------------|-------------------------|
| 🍯 Carga de archivos                                                                                                    | :                                | ×                       |
| $\leftarrow$ $\rightarrow$ $\checkmark$ $\uparrow$ $\checkmark$ Descargas $\checkmark$                                                               | C Buscar en Descargas P          | zhivos PDF              |
| Organizar 👻 Nueva carpeta                                                                                                    | ≣ - □ 3                          | Adjuntar                |
| OneDrive - Persi     OneDrive - Persi     Scritorio     Escritorio                                                                                   |                                  | thivos PDF Adjuntar     |
| Nombre: Estudio Socioeconomico                                                                                                    | <pre>*.pdf Abrir Cancelar </pre> | 2<br>                   |
| cumplimiento de las normas de transporte.                                                                                                    |                                  | Adjuntar                |
| <ul> <li>Cargue la matriz de análisis de los riesgos<br/>que tiene el usuario frente al servicio ilegal<br/>que opera en su jurisdicción.</li> </ul> | PDF Solo                         | s archivos PDF Adjuntar |
| <ul> <li>Cargue las políticas para incentivar la<br/>formalidad del transporte.</li> </ul>                                                           | PDF Solo                         | o archivos PDF Adjuntar |

34. Una vez cargado el documento, de clic en el botón Guardar

| Información del formulario.                                                                                                    |           |
|----------------------------------------------------------------------------------------------------|-----------|
| Documento de quien realiza la encuesta                                                                                                    | 901154953 |
| Vigencia                                                                                                    | 2023      |
| Enviar a ST<br>Planeación                                                                                                    |           |
| escripción de las evidencias                                                                                                    | Tipo de   |
| <ul> <li>Cargue el estudio socioeconómico para<br/>fijación de tarifas de servicio público de<br/>transporte.</li> </ul>                            | la PDF    |
| • Cargue las evidencias de la socialización<br>de los estudios socioeconómicos para la<br>fijación de tarifas de servicio público de<br>transporte. | PDF       |

Nota: Los campos o anexos marcados con asterisco (\*) o resaltados en rojo, son obligatorios para poder completar cada registro.

### 35. Luego, de clic en el botón Aceptar

| @ covco                                                                                                |            |                                               |                  |
|----------------------------------------------------------------------------------------------------|------------|-----------------------------------------------|------------------|
| <b>₩</b> ,80 <b>%</b> .00                                                                              |            |                                               |                  |
|                                                                                                    |            |                                               | Usuario: XXXXXXX |
|                                                                                                    |            |                                               |                  |
| Información del formulario.                                                                            |            |                                               |                  |
| 0000000                                                                                                |            |                                               |                  |
| Razón social XXXXXXXX                                                                                  |            | $\sim$                                        |                  |
| vigencia 2023                                                                                          |            |                                               |                  |
| Enviar a ST                                                                                            | Se han g   | uardado las respuestas co                     | rrectamente.     |
| Planeación                                                                                             |            |                                               |                  |
| Descripción de las evidencias                                                                          |            | Aceptar                                       |                  |
| *Cargue el estudio socioeconómico para la<br>fijación de tarifas de servicio público de<br>transporte. | PDF - 5 Mb | Solo archivos PDF Adjuntar 20225342253572.pdf |                  |
| • Carque las evidencias de la socialización de                                                         | PDF - 5 Mb | Solo archivos PDF                             |                  |

Código: GCI-FR-006 Versión: 4 Fecha aprobación: 01-sep-2023

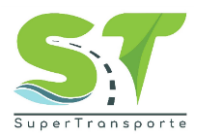

36. Realice el mismo proceso con cada una de las evidencias que solicita el sistema.

| Enviar a ST                                                                                                    |                   | Guardar                                               | Volver |
|----------------------------------------------------------------------------------------------------|-------------------|-------------------------------------------------------|--------|
| Planeación                                                                                                    |                   |                                                       |        |
| Descripción de las evidencias                                                                                                    | Tipo de evidencia | Evidencia                                             |        |
| <ul> <li>Cargue el estudio socioeconómico para la<br/>fijación de tarifas de servicio público de<br/>transporte.</li> </ul>                                              | PDF               | Solo archivos PDF Adjuntar Estudio Socioeconomico.pdf |        |
| <ul> <li>Cargue las evidencias de la socialización<br/>de los estudios socioeconómicos para la<br/>fijación de tarifas de servicio público de<br/>transporte.</li> </ul> | PDF               | Solo archivos PDF Adjuntar Estudio Socioeconomico.pdf |        |
| • Cargue el acta de aprobación del PECCIT<br>por parte del comité de control y<br>cumplimiento de las normas de transporte.                                              | PDF               | Solo archivos PDF Adjuntar 20235342253572-1.pdf       |        |

37. Por favor, diligencie los objetivos del PECCIT, enfocados a la prevención en seguridad vial y control a ilegalidad en el transporte. De clic en el botón Agregar

| Cargue las políticas para incentivar la<br>formalidad del transporte. | PDF | Solo archivos PDF Adjuntar Politicas pdf |
|-----------------------------------------------------------------------|-----|------------------------------------------|
| Cargue el último PECCIT                                               | PDF | Solo archivos PDF Adjuntar PECCIT.pdf    |
| Objetivos                                                             |     |                                          |
| -<br>Agregar                                                          |     |                                          |

38. Una vez ingrese la información solicitada, por favor de clic en el icono ✓ para guardar el registro. <u>Nota: Si da clic en el botón × el registro no se guardará</u>

| • Cargue las políticas para incentivar la<br>formalidad del transporte. | PDF                                    | Solo archivos PDF Adjuntar Politicas.pdf |
|-------------------------------------------------------------------------|----------------------------------------|------------------------------------------|
| • Cargue el último PECCIT                                               | PDF                                    | Solo archivos PDF Adjuntar PECCIT.pdf    |
|                                                                         | Objetivos                              |                                          |
| ×                                                                       | XXXXXXXXXXXXXXXXXXXXXXXXXXXXXXXXXXXXXX |                                          |

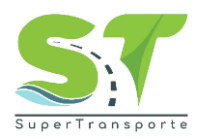

| • Cargue el último PE | CCIT PDF                          | Solo archivos PDF Adjuntar PECCIT.pdf |  |
|-----------------------|-----------------------------------|---------------------------------------|--|
|                       | Objetivos                         |                                       |  |
| ×                     | 20000000000 2000000000000 2000000 |                                       |  |
| Agregar               |                                   |                                       |  |

39. Recuerde ubicar en la parte superior el botón *Guardar* para garantizar el registro de la información dentro del sistema. **Importante:** Si cuenta con más de un objeto, por favor repetir el mismo proceso descrito anteriormente.

| Inicio Información General Planeac                                    | ión Soporte E   | Ejecución Seguridad | Usuario: J & G OPERADORES SAS |
|-----------------------------------------------------------------------|-----------------|---------------------|-------------------------------|
| Información del formulario.<br>Documento de quien realiza la encuesta | 901154953       |                     |                               |
| Vigencia                                                              | 2023            | Guardar             | Volum                         |
| Planeación                                                            |                 |                     | (Volver)                      |
| Descripción de las evidencias                                         | Tipo de evidenc | cia Evidencia       |                               |

40. Por último, en el menú "**Planeación**" ingrese la información para cada periodo correspondiente a las actividades que solicite el sistema.

| Actividades                                                                                                    | Total                          | Octubre | Noviembre | Diciembre |
|----------------------------------------------------------------------------------------------------|--------------------------------|---------|-----------|-----------|
| Defina la cantidad de actividades, charlas y encuestas planeadas<br>en referentes a la problemática de movilidad.                                                                               | Suma total de los meses<br>(0) | # 0     | # 1       | # 1       |
| Defina la cantidad de campañas preventivas planeada en<br>relación a la legalización del transporte.                                                                                            | Suma total de los meses<br>(0) | # 0     | # 1       | # 1       |
| <ul> <li>Defina la cantidad de jornadas de sensibilización planeadas<br/>sobre la debida prestación del servicio público de transporte.</li> </ul>                                              | Suma total de los meses<br>(0) | # 0     | # 1       | # 1       |
| Defina la cantidad de campañas planeada en relación al     cumplimiento de las normas de tránsito y transporte.                                                                                 | Suma total de los meses<br>(0) | # 0     | # 0       | # 1       |
| Defina la cantidad de campañas planeada en relación a los<br>riesgos del uso del transporte informal.                                                                                           | Suma total de los meses<br>(0) | # 0     | # 0       | # Ø       |
| Defina la cantidad de acciones planeadas sobre la prestación del<br>servicio no autorizado identificado en su jurisdicción.                                                                     | Suma total de los meses<br>(0) | # 0     | # 1       | # 0       |
| <ul> <li>Defina la cantidad de controles en vías planeadas para validar el<br/>cumplimiento de las rutas autorizadas dentro de su jurisdicción<br/>de las modalidades de transporte.</li> </ul> | Suma total de los meses<br>(0) | # 0     | # Ø       | # Ø       |

Nota: Los campos o anexos marcados con asterisco (\*) o resaltados en rojo, son obligatorios para poder completar cada registro.

41. Una vez ingrese la información de acuerdo con lo solicitado, de clic en el botón Guardar

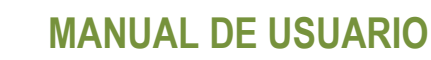

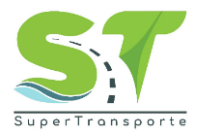

| <ul> <li>Defina la cantidad de operativos planeados para verificar la<br/>autenticidad de las tarjetas de control y planilla de viaje ocasional<br/>en el transporte individual.</li> </ul>                      | Suma total de los meses<br>(9)  | 2 | 3   | 4   |         |
|----------------------------------------------------------------------------------------------------|---------------------------------|---|-----|-----|---------|
| Defina la cantidad de operativos de control y vigilancia para el<br>servicio individual de pasajeros.                                                                                                    | Suma total de los meses<br>(18) | 5 | 6   | 7   |         |
| Defina la cantidad de operativos de control y vigilancia para el<br>servicio de transporte escolar.                                                                                                    | Suma total de los meses<br>(19) | 8 | 9 / | 2   |         |
| Defina la cantidad de operativos de control con la finalidad de<br>verificar que no se exceda la capacidad máxima de los vehículos.                                                                              | Suma total de los meses<br>(15) | 4 | 5   | 6 / |         |
| <ul> <li>Defina la cantidad de operativos de control con la finalidad de<br/>verificar que los vehículos estén siendo utilizados de acuerdo con<br/>la tarjeta de operación y/o licencia de tránsito.</li> </ul> | Suma total de los meses<br>(12) | 7 | 2   | 3   |         |
| Defina la cantidad de operativos de control y vigilancia en<br>paraderos, sitios o centros de acopio no autorizados de las rutas<br>de transporte.                                                               | Suma total de los meses<br>(11) | 4 | 3   | 4   | 1       |
| Defina la cantidad de operativos de control frente a legalidad en<br>el transporte en motocicletas y vehículos de uso particular.                                                                                | Suma total de los meses<br>(12) | 5 | 6   | 7   | Ļ       |
|                                                                                                    |                                 |   |     |     | Guardar |

42. Posteriormente, de clic en botón Aceptar

| Inicio Información General Planeación Sop                                                                                                    | orte Ejecución Seguridad                                    | Usuario: J & G OPERADORES SAS |
|----------------------------------------------------------------------------------------------------|-------------------------------------------------------------|-------------------------------|
| Información del formulario.<br>Documento de quien realiza la encuer<br>Vigencia<br>Enviar a ST<br>Planeación                                          | Se han guardado las respuestas correctamente.               | Volver                        |
| Cargue el estudio socioeconómico para la PDF<br>fijación de tarifas de servicio público de<br>transporte.                                             | Solo archivos PDF<br>Adjuntar<br>Estudio Socioeconomico.pdf |                               |
| Cargue las evidencias de la socialización PDF<br>de los estudios socioeconómicos para la<br>fijación de tarifas de servicio público de<br>transporte. | Solo archivos PDF Adjuntar Estudio Socioeconomico.pdf       |                               |

43. De clic en el botón (Enviar a ST) cuando cargue el 100% de la información solicitada, recuerde que antes de dar clic en el botón "Enviar" podrá ir guardando la información, garantizando que los datos y soportes se almacene de manera correcta.

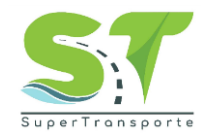

|                    | 🌐 GC                                     | OV.CO                                       |                          |               |         |                     |                       |                    |
|--------------------|------------------------------------------|---------------------------------------------|--------------------------|---------------|---------|---------------------|-----------------------|--------------------|
| Inicio             | Inforr                                   | mación General                              | Planeación               | Ejecución     | Tarifas | Soporte             | Seguridad             | Usuario: XXXXXXXXX |
| Inf                | ormación (                               | del formulario.                             |                          |               |         |                     |                       |                    |
| Ra                 | zón social<br>Jencia                     | xxxxxxxx<br>2023                            |                          |               |         |                     |                       |                    |
| E                  | nviar a ST                               |                                             |                          |               |         |                     | Guardar               | Volver             |
| PI                 | aneación                                 |                                             |                          |               |         |                     |                       |                    |
| De                 | escripción                               | de las evidencias                           |                          | Tipo de evide | ncia    | Evider              | ncia                  |                    |
| • C<br>fija<br>tra | Cargue el es<br>ación de ta<br>ansporte. | studio socioeconór<br>rifas de servicio púl | nico para la<br>blico de | PDF - 5 Mb    |         | Solo arc<br>2023534 | hivos PDF<br>Adjuntar |                    |

### Ejecución

44. Para ingresar, en la parte superior de clic en la opción "Ejecución"

| @ G          | ov.co                |                    |                                           |                                            |             |                      |                   |                                    |
|--------------|----------------------|--------------------|-------------------------------------------|--------------------------------------------|-------------|----------------------|-------------------|------------------------------------|
| Inicio Inf   | ormación General     | Planeación         | Ejecución                                 | Tarifas So                                 | oporte Segu | iridad               | Usuario: XXXXXXXX |                                    |
| Informació   | n del formulario.    |                    |                                           |                                            |             |                      |                   |                                    |
| NIT          | 00000000             |                    |                                           |                                            |             |                      |                   |                                    |
| Razón socia  | al XXXXXXXXX         |                    |                                           |                                            |             |                      |                   |                                    |
| Vigencia     | 2023                 |                    |                                           |                                            |             |                      |                   |                                    |
| Enviar a s   | ST)<br>rico.         |                    | Al enviar a     informació     selecciona | ST, se enviará la<br>n solo del mes<br>do. | c           | Suardar              |                   | Volver                             |
| Ejecución    |                      |                    |                                           | Diamanda                                   | - Finantada | 0/ de sussellationte | The de avidencia  | Public de                          |
| Actividade   | 2                    |                    |                                           | Planeado                                   | o Ejecutado | % de complimiento    | ripo de evidencia | Evidencia                          |
| Defina la ca | ntidad de actividade | es, charlas y enci | uestas planeada                           | is 2                                       |             | 0 %                  | PDF               | Adjuntar<br>Sin evidencia adjunta. |

45. El reporte de información se hará mes vencido; es decir, en el mes siguiente reportará la ejecución de lo planeado para el mes anterior. **Importante:** Tenga en cuenta que la información que aparece en campo "**Planeado**" está acorde a lo reportando en la sección "**Planeación**"

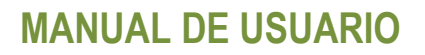

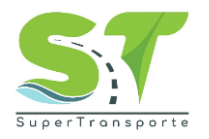

| Periodo 10 - Octubre Al enviar a ST, s<br>información so<br>seleccionado.                                                     | e enviará la<br>lo del mes |           |                   |                   |                                    |
|----------------------------------------------------------------------------------------------------|----------------------------|-----------|-------------------|-------------------|------------------------------------|
| Ejecución<br>Actividades                                                                                                    | Planeado                   | Ejecutado | % de cumplimiento | Tipo de evidencia | Evidencia                          |
| Defina la cantidad de actividades, charlas y encuestas planeadas<br>en referentes a la problemática de movilidad.             | 5                          |           | O %               | PDF               | Adjuntar<br>Informe.pdf            |
| Defina la cantidad de campañas preventivas planeada en relación<br>a la legalización del transporte.                          | 8                          |           | O %               | PDF               | Adjuntar<br>Sin evidencia adjunta. |
| Defina la cantidad de jornadas de sensibilización planeadas sobre<br>la debida prestación del servicio público de transporte. | 4                          |           | O %               | PDF               | Adjuntar<br>Sin evidencia adjunta. |
| Defina la cantidad de campañas planeada en relación al<br>cumplimiento de las normas de tránsito y transporte.                | 4                          |           | O %               | PDF               | Adjuntar<br>Sin evidencia adjunta. |
| Defina la cantidad de campañas planeada en relación a los riesgos<br>del uso del transporte informal.                         | 3                          |           | O %               | PDF               | Adjuntar<br>Sin evidencia adjunta. |
| Defina la cantidad de acciones planeadas sobre la prestación del<br>servicio no autorizado identificado en su jurisdicción.   | 8                          |           | O %               | PDF               | Adjuntar<br>Sin evidencia adjunta. |

46. Recuerde seleccionar el periodo o mes a reportar. **Nota:** Al enviar a ST, se enviará la información solo del mes seleccionado.

| Enviar   | a ST         |                                                                            |  |
|----------|--------------|----------------------------------------------------------------------------|--|
| Ir a his | storico.     |                                                                            |  |
| Periodo  | 10 - Octubre | Al enviar a ST, se enviará la<br>información solo del mes<br>seleccionado. |  |

47. En el campo "**Ejecutado**" ingrese el cumplimiento real de acuerdo con cada actividad (El sistema automáticamente calculará el % de cumplimiento respecto a lo **Planeado**). Luego, de clic en el botón Adjuntar

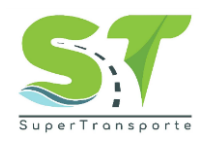

| Ejecución                                                                                                    |          | (         | 1)                |                   |                                    |
|----------------------------------------------------------------------------------------------------|----------|-----------|-------------------|-------------------|------------------------------------|
| Actividades                                                                                                    | Planeado | Ejecutado | % de cumplimiento | Tipo de evidencia | Evidencia                          |
| Defina la cantidad de actividades, charlas y encuestas planeadas<br>en referentes a la problemática de movilidad.             | 5        | 3         | 60 %              | PDF               | Adjuntar<br>Sin evidencia adjunta. |
| Defina la cantidad de campañas preventivas planeada en relación<br>a la legalización del transporte.                          | 8        | 8         | 100 %             | PDF               | Adjuntar<br>Sin evidencia adjunta. |
| Defina la cantidad de jornadas de sensibilización planeadas sobre<br>la debida prestación del servicio público de transporte. | 4        | 3         | 75 %              | PDF               | Adjuntar<br>Sin evidencia adjunta. |
| Defina la cantidad de campañas planeada en relación al<br>cumplimiento de las normas de tránsito y transporte.                | 4        |           | O %               | PDF               | Adjuntar<br>Sin evidencia adjunta. |
| Defina la cantidad de campañas planeada en relación a los riesgos<br>del uso del transporte informal.                         | 3        |           | O %               | PDF               | Adjuntar<br>Sin evidencia adjunta. |

48. Seleccione el documento o soporte correspondiente, luego de clic en "Abrir"

- El nombre del documento no debe contener caracteres especiales, ejemplo: ñ ´ \ / : \* ? " < >
- La extensión admitida para los soportes es .PDF
- El archivo debe ser nombrados con texto corto.

| Ejecucion                                                                                                    |                    |                   |                   |                                    |
|----------------------------------------------------------------------------------------------------|--------------------|-------------------|-------------------|------------------------------------|
| Actividades                                                                                                    | Planeado Ejecutado | % de cumplimiento | Tipo de evidencia | Evidencia                          |
| $\bigcirc$ Carga de archivos<br>$\leftarrow \rightarrow \lor \uparrow \checkmark \checkmark Descargas \lor \bigcirc$ Bur | car en Descargas   | 60 %              | PDF               | Adjuntar<br>Sin evidencia adjunta. |
| Organizar ▼ Nueva carpeta > ● OneDrive - Pers Nombre                                                                     |                    | 100 %             | PDF               | Adjuntar<br>Sin evidencia adjunta. |
| Escritorio                                                                                                    | 3                  | 75 %              | PDF               | Adjunta<br>Sin evidencia adjunta.  |
| Nombre: Evidencia                                                                                                    | Abrir Cancelar     | O %               | PDF               | Adjunta<br>Sin evidencia adjunta.  |

49. Es importante dar clic en el botón Guardar para que la información se almacene de manera correcta.

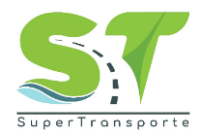

| Enviar a ST                                                                                                    |                           | Guar      | dar                 |                   |                                             | Volver    |
|----------------------------------------------------------------------------------------------------|---------------------------|-----------|---------------------|-------------------|---------------------------------------------|-----------|
| Periodo 10 - Octubre Al enviar a ST, so información sol: seleccionado.                                                        | e enviará la<br>o del mes |           |                     |                   |                                             |           |
| Ejecución                                                                                                    |                           |           |                     |                   |                                             |           |
| Actividades                                                                                                    | Planeado                  | Ejecutado | % de cumplimiento   | Tipo de evidencia | Evidencia                                   |           |
| Defina la cantidad de actividades, charlas y encuestas planeadas<br>en referentes a la problemática de movilidad.             | 5                         | 3         | 60 %                | PDF               | Evidencia.pdf X A<br>Sin evidencia adjunta. | djuntar   |
| Defina la cantidad de campañas preventivas planeada en relación<br>a la legalización del transporte.                          | 8                         | 8         | 100 %               | PDF               | Sin evidencia adjunta.                      | djuntar   |
| Inicio Información General Planeación Soporte Ejec                                                                            | ución Se                  | guridad   |                     |                   | Usuario: J & G OPER/                        | DORES SAS |
| Información del formulario.                                                                                                   |                           |           |                     |                   |                                             |           |
| Documento de quien realiza la encues                                                                                          |                           |           |                     |                   |                                             |           |
| Vigencia                                                                                                    |                           |           |                     |                   |                                             |           |
| Enviar a ST                                                                                                    | auardada                  |           | alán correctom      | onto              |                                             | Volver    |
| Ir a historico.                                                                                                    | guaruado                  | a morna   | ación correctam     | ente.             |                                             |           |
| Periodo 10 - Octubre                                                                                                    |                           | Acepta    |                     |                   |                                             |           |
| sereccionado.                                                                                                    |                           | -         |                     |                   |                                             |           |
| Ejecución                                                                                                    | Dispessio                 | Figure de | 0/ de superlimiente | Tino de ovidencia | Didanda                                     |           |
| Actividades                                                                                                    | Planeado                  | Ejecutado | % de cumplimiento   | ripo de evidencia | Evidencia                                   |           |
| Defina la cantidad de actividades, charlas y encuestas planeadas<br>en referentes a la problemática de movilidad.             | 5                         | 3         | 60 %                | PDF               | Evidencia.pdf                               | djuntar   |
|                                                                                                    |                           |           |                     |                   |                                             |           |
| Enviar a ST                                                                                                    |                           | Guar      | dar                 |                   |                                             | Volver    |
| Ir a historico.                                                                                                    |                           |           |                     |                   |                                             |           |
| Periodo 10 - Octubre Al enviar a ST, st<br>información sol<br>seleccionado.                                                   | e enviará la<br>o del mes |           |                     |                   |                                             |           |
| Eiecución                                                                                                    |                           |           |                     |                   |                                             |           |
| Actividades                                                                                                    | Planeado                  | Ejecutado | % de cumplimiento   | Tipo de evidencia | Evidencia                                   |           |
| Defina la cantidad de actividades, charlas y encuestas planeadas<br>en referentes a la problemática de movilidad.             | 5                         | 3         | 60 %                | PDF               | Evidencia.pdf                               | djuntar   |
| Defina la cantidad de campañas preventivas planeada en relación<br>a la legalización del transporte.                          | 8                         | 8         | 100 %               | PDF               | Evidencia.pdf                               | djuntar   |
| Defina la cantidad de jornadas de sensibilización planeadas sobre<br>la debida prestación del servicio público de transporte. | 4                         | 3         | 75 %                | PDF               | Evidencia.pdf                               | djuntar   |

Nota: Realice el mismo proceso con cada una de las actividades.

50. Posteriormente, en la misma sección de **"Ejecución"** el sistema le solicitará responder y cargar información adicional.

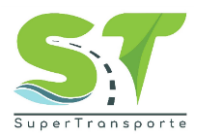

| Items adicionales                                                                                                    | Deserved  | 1. f                                                                              | Didarda                                         |
|----------------------------------------------------------------------------------------------------|-----------|-----------------------------------------------------------------------------------|-------------------------------------------------|
| impuesto durante el desarrollo de las funciones de control y vigilancia?                                                   |           | demás soportes (fotografías,<br>listados, etc.).                                  | Adjuntar Sin evidencia adjunta.                 |
| ¿Cuántos comparendos se impusieron por la conducta tipificada<br>en el literal D12 del artículo 131 de la Ley 769 de 2002? | Respuesta | Informes Técnicos remitidos y<br>demás soportes (fotografías,<br>listados, etc.). | Evidencia<br>Adjuntar<br>Sin evidencia adjunta. |
| ¿Cuántos procesos ha iniciado en virtud de los comparendos de<br>infracciones de transito codificadas como D12 ?           | Respuesta | Informes Técnicos remitidos y<br>demás soportes (fotografias,<br>listados, etc.). | Evidencia<br>Adjuntar<br>Sin evidencia adjunta. |

# 51. Por favor, ingrese la respuesta correspondiente para cada pregunta. Luego, de clic en el botón Adjuntar

| Items adicionales                                                                                                    |                 |                                                                                   |                                                  |
|----------------------------------------------------------------------------------------------------|-----------------|-----------------------------------------------------------------------------------|--------------------------------------------------|
| ¿Cuántos comparendos por infracciones de tránsito se han<br>impuesto durante el desarrollo de las funciones de control y<br>vigilancia? | Respuesta<br>30 | Informes Técnicos remitidos y<br>demás soportes (fotografías,<br>listados, etc.). | Evidencia<br>Sin evidencia adjur <mark>ta</mark> |

- 52. Seleccione el documento o soporte correspondiente, luego de clic en "Abrir"
  - El nombre del documento no debe contener caracteres especiales, ejemplo: ñ ´\/:\*?" <>
  - El archivo debe ser nombrados con texto corto.

| Carga de archivos X                                                                                                    | Informes Técnicos remitidos y Evidencia                                                            |          |
|----------------------------------------------------------------------------------------------------|----------------------------------------------------------------------------------------------------|----------|
| - → ∨ ↑ 🛓 > Descargas ∨ C Buscar en Descargas ρ                                                                                                | demás soportes (fotografías, listados, etc.).<br>Sin evidencia adjunta.                            | Adjuntar |
| brganizar ▼ Nueva carpeta                                                                                                    | Informes Técnicos remitidos y demás soportes (fotografías, listados, etc.).                        | Adjuntar |
| Nombre Evidencia Cancelar                                                                                                    | Informes Técnicos remitidos y demás soportes (fotografías, listados, etc.). Sin evidencia adjunta. | Adjuntar |
| úal es el estado del procedimiento sancionatorio de los procesos Respuesta<br>e ha iniciado por infracciones de tránsito codificadas como DI2? | Informes Técnicos remitidos y Evidencia<br>demás soportes (fotografías,<br>listados, etc.).        | Adjuntar |

#### 53. Importar patios

En este espacio los datos serán traídos de la información ingresada en la sección **"información general"** deberá proporcionar datos solicitados en el archivo Excel. Por favor, descargue la plantilla dando clic en la **Descargar plantilla** 

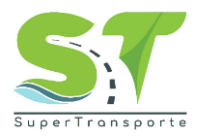

#### Importar patios

| Id          | Nombre del<br>patio | Departamento    | Municipio       | Dirección | Nombre del<br>encargado | Número celular del<br>encargado | Correo electrónico del<br>encargado |
|-------------|---------------------|-----------------|-----------------|-----------|-------------------------|---------------------------------|-------------------------------------|
| 30          | sede<br>ejemplo     | Bogotá          | Bogotá<br>D.C.  | cad2432   | juan sierra             | 2142345333                      | asfd@gmail.com                      |
| <b>[</b> ≟□ | escargar planti     | illa 🚺 Descarga | ir archivo carç | gado      |                         | Importar archivo                | Adjuntar                            |

54. Señor usuario, por favor abra el archivo Excel y diligencie los campos solicitados.

|     | El va<br>cor           | lor <b>identifica</b><br>n el <b>id</b> genera | i <b>ción</b> deb<br>ado por el | e coino<br>sistem | В            |                      |                         | С        |                                     |
|-----|------------------------|------------------------------------------------|---------------------------------|-------------------|--------------|----------------------|-------------------------|----------|-------------------------------------|
| 1   | 1 identificacion-patio |                                                |                                 |                   |              | ero-pla              | ca                      | fech     | a-ingreso                           |
| 4   | 30                     |                                                |                                 | 30 A              | ABC1         | L23                  |                         |          | 12/02/202                           |
| ß   |                        |                                                |                                 |                   |              |                      |                         |          |                                     |
| mpo | ortar patios           |                                                |                                 |                   |              |                      |                         |          |                                     |
| Id  | Nombre del<br>patio    | Departamento                                   | Municipio                       | Direcc            | No<br>ión en | ombre del<br>cargado | Número cel<br>encargado | ular del | Correo electrónico del<br>encargado |
| 30  | sede<br>ejemplo        | Bogotá                                         | Bogotá<br>D.C.                  | cad243            | 32 jua       | an sierra            | 2142345333              |          | asfd@gmail.com                      |

55. Guarde los datos ingresados en el archivo Excel y en el aplicativo proceda a dar clic en el botón "**Adjuntar**"

| Id | Nombre del<br>patio | Departamento            | Municipio      | Dirección | Nombre del<br>encargado | Número celular del<br>encargado | Correo electrónico del<br>encargado |
|----|---------------------|-------------------------|----------------|-----------|-------------------------|---------------------------------|-------------------------------------|
| 50 | sede<br>ejemplo     | Bogotá                  | Bogotá<br>D.C. | cad2432   | juan sierra             | 2142345333                      | asfd@gmail.com                      |
| D  | escargar plant      | illa <b>[]</b> Descarga | ar archivo car | gado      |                         | Importar archivo                | Adjuntar                            |

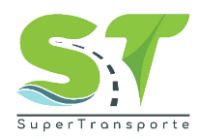

| 🚱 Abrir                                                              |                                                                                                    |                                            |                   |           | ×                            |
|----------------------------------------------------------------------|----------------------------------------------------------------------------------------------------|--------------------------------------------|-------------------|-----------|------------------------------|
| $\leftarrow$ $\rightarrow$ $\checkmark$ $\uparrow$ $\clubsuit$ > Est | te equipo 🔸 Descargas                                                                                         |                                            | *                 | Ö 🔎 Bu    | iscar en Descargas           |
| Organizar 🔻 Nueva ca                                                 | arpeta                                                                                                    |                                            |                   |           | 📰 🔻 🔟 💡                      |
| octubre ^                                                            | Nombre                                                                                                    | Fecha de modificación                      | Tipo              | Tamaño    |                              |
| ✓                                                                    | placas-patios.xlsx                                                                                            | 30/11/2023 11:17 a.m.                      | Hoja de cálculo d | 9 KB      |                              |
| Descargas     Documentos                                             | datos (1),xxx     Tipo: Hoja de cálculo de Mic     Autores: Julio Jimenez     al principio de Tamaño: 8,71 KB | rosoft Excel a. m.                         | Hoja de cálculo d | 7 KB      |                              |
| Escritorio     Escritorio     Escritorio     Música                  | Echa de modificación: 30/1                                                                                    | 1/2023 11:17 a.m.<br>27/11/2023 10:19 a.m. | Hoja de cálculo d | 33 KB     |                              |
| > > Objetos 3D                                                       |                                                                                                    |                                            |                   |           |                              |
| bisco local (C:)     APLICACIONES                                    |                                                                                                    |                                            |                   |           |                              |
| Documentos (F:)     Documentos (F:)                                  |                                                                                                    |                                            |                   |           |                              |
| Nomi                                                                 | bre:                                                                                                    |                                            |                   | ~ Archivo | s personalizados (*.xlsx;  ~ |
|                                                                      |                                                                                                    |                                            |                   | Ab        | rir Cancelar                 |

56. En la parte superior del formulario de clic en "**Guardar**" con el fin de ir almacenando los datos en el sistema y así mismo realice la validación de los campos ingresados en el archivo Excel.

| ₿ <sup>1</sup> GOV.CO                                                                                                    |                                                             |                                                              |
|----------------------------------------------------------------------------------------------------|-------------------------------------------------------------|--------------------------------------------------------------|
| Inicio Información General Planeación Ejecución Tr                                                                                                    | arifas Soporte Seguridad                                    | Usuarile: xxxxxxxxxxx                                        |
| Información del formulario.<br>NIT 000000000<br>Pazón social xxxxxx<br>Vigencia 2023<br>Enviar a ST<br>Ir a historico<br>Periodo 10 - Octubre Alemviar a ST,<br>Ir a historico<br>Ejecución                               | cuardar<br>se enviors la<br>de del mes                      | Volver                                                       |
| Actividades                                                                                                    | Planeado Ejecutado % de cumplimiento Tipo de evidencia      | Evidencia                                                    |
| Defina la cantidad de actividades, charlas y encuestas planeadas<br>en referentes a la problemática de movilidad.<br>Defina la cantidad de campañas preventivas planeada en relación<br>a la lexalización del transporte. | Sin actividades PDF<br>planeadas PDF<br>Sin actividades PDF | Adjuntar<br>Sin evidencia adjunta.<br>Sin evidencia adjunta. |
| la<br>s<br>Se ha                                                                                                    | guardado la información cor                                 | rectamente.                                                  |
| ad                                                                                                    | Aceptar                                                     | 1                                                            |

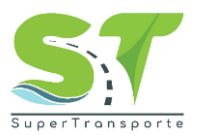

Nota: Si al guardar la información en el sistema y el Excel contiene error, saldrá la siguiente ventana indicando todos los errores y las celdas que deben ser corregidas, también podrá descargar el reporte de los errores.

De clic en "continuar" y vuelva a intentarlo haciendo las correcciones

| Errores de importación de patios - vehículos.                                   |  |  |  |  |  |  |  |
|---------------------------------------------------------------------------------|--|--|--|--|--|--|--|
| 1. Celda A2: No existe el patio con id: 1                                       |  |  |  |  |  |  |  |
| 2. Celda A3: No existe el patio con id: 2                                       |  |  |  |  |  |  |  |
| 3. Celda A4: No existe el patio con id: 3                                       |  |  |  |  |  |  |  |
| 4. Celda A5: No existe el patio con id: 4                                       |  |  |  |  |  |  |  |
| 5. Celda A6: No existe el patio con id: 5                                       |  |  |  |  |  |  |  |
| Porfavor corrige los errores anteriores y realiza nuevamente la<br>importación. |  |  |  |  |  |  |  |
|                                                                                 |  |  |  |  |  |  |  |
| Descargar en formato CSV Continuar                                              |  |  |  |  |  |  |  |

#### 57. Importar empresas

En este espacio deberá ingresar los vehículos de la empresa en el archivo Excel, por favor descargue la plantilla dando clic en e Descargar plantilla

| Importar | empresas        |                                 |              |                |                                                     |                               |                               |                               |                                                 |
|----------|-----------------|---------------------------------|--------------|----------------|-----------------------------------------------------|-------------------------------|-------------------------------|-------------------------------|-------------------------------------------------|
| NIT      | Razón<br>Social | Tipo de Servicio /<br>Modalidad | Departamento | Municipio      | Acto administrativo Tipo de<br>Servicio / Modalidad | Capacidad<br>transportadora A | Capacidad<br>transportadora B | Capacidad<br>transportadora C | Acto administrativo<br>capacidad transportadora |
| 12345678 | prueba 1        | 2 - Individual                  | Bogotá       | Bogotá<br>D.C. | Acto.pdf                                            | 4                             | 4                             | 4                             | Acto.pdf                                        |
| Descarg  | ar plantilla    | Descargar archiv                | vo cargado   |                |                                                     |                               |                               | Importar an                   | chivo                                           |

58. Señor usuario, por favor abra el archivo Excel y diligencie los campos solicitados.

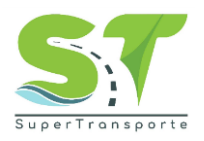

|          |                                                        |                                 | A            |                |                    | В                     |                        | С                                               |          |  |
|----------|--------------------------------------------------------|---------------------------------|--------------|----------------|--------------------|-----------------------|------------------------|-------------------------------------------------|----------|--|
| 1        | nit-e                                                  | mpresa                          | Ì            |                | id-moda            | odalidad numero-placa |                        |                                                 |          |  |
| 2        |                                                        |                                 | 123          | 84567          | 78                 |                       | 2                      | ABC321                                          |          |  |
| Importa  | Importar empresas El valor id-modalidad debe coincidir |                                 |              |                |                    |                       |                        |                                                 |          |  |
| NIT      | Razón<br>Social                                        | Tipo de Servicio /<br>Modalidad | Departamento | Municipio      | con ei <b>ia</b> g | enerado po            | pacidad<br>portadora C | Acto administrativo<br>capacidad transportadora |          |  |
| 12345678 | 3 prueba 1                                             | 2 - Individual                  | Bogotá       | Bogotá<br>D.C. | Acto.pdf           | 4                     | 4                      | 4                                               | Acto.pdf |  |

# 59. Guarde los datos ingresados en el archivo Excel y en el aplicativo proceda a dar clic en el botón "**Adjuntar**"

| Importar e                                    | importar empresas |                                 |              |                |                                                     |                               |                               |                               |                                   |                    |  |
|-----------------------------------------------|-------------------|---------------------------------|--------------|----------------|-----------------------------------------------------|-------------------------------|-------------------------------|-------------------------------|-----------------------------------|--------------------|--|
| NIT                                           | Razón<br>Social   | Tipo de Servicio /<br>Modalidad | Departamento | Municipio      | Acto administrativo Tipo de<br>Servicio / Modalidad | Capacidad<br>transportadora A | Capacidad<br>transportadora B | Capacidad<br>transportadora C | Acto administ<br>capacidad transp | rativo<br>ortadora |  |
| 12345678                                      | prueba 1          | 2 - Individual                  | Bogotá       | Bogotá<br>D.C. | Acto.pdf                                            | 4                             | 4                             | 4                             | Acto.pdf                          |                    |  |
| Descargar plantilla Descargar archivo cargado |                   |                                 |              |                |                                                     |                               |                               |                               | Adjuntar                          |                    |  |

### 60. Seleccione el archivo y de clic en "Abrir"

| 🚱 Abrir                             |                                     |                         |                       |             |                      | Х            |
|-------------------------------------|-------------------------------------|-------------------------|-----------------------|-------------|----------------------|--------------|
| ← → · ↑ ↓ > E                       | ste equipo 🔸 Descargas              |                         | ~                     | ල 🔎 Busca   | r en Descargas       |              |
| Organizar 🔻 Nueva o                 | carpeta                             |                         |                       |             |                      | ?            |
| octubre ^                           | Nombre                              | Fecha de modificación   | Тіро                  | Tamaño      |                      |              |
| len OneDrive                        | ∨ hoy (7)                           |                         |                       |             |                      |              |
| Este equipo                         | datos (4).xlsx                      | 30/11/2023 12:07 p.m.   | Hoja de cálculo d     | 7 KB        |                      |              |
| Descargas                           | Ma datos (3) visv                   | 30/11/2023 12:07 n m    | Hoia de cálculo d     | 7 KB        |                      |              |
| Documentos                          | Diacas-empresa.xlsx                 | 30/11/2023 12:07 p. m.  | Hoja de cálculo d     | 9 KB        |                      |              |
| Escritorio                          |                                     | 30/11/2023 11.33 a. 11. | Hoja de calculo d     | 7 KD        |                      |              |
| Imágenes                            | atos (1) visv                       | 30/11/2023 11:51 a.m.   | Hoja de calculo d     | 9 KB        |                      |              |
| Música                              | atos.xlsx                           | 30/11/2023 11:03 a.m.   | Hoja de cálculo d     | 7 KB        |                      |              |
| Objetos 3D                          | ✓ al principio de esta semana (1) — |                         | -                     |             |                      |              |
| Vídeos                              | actividad1.xlsx                     | 27/11/2023 10:19 a.m.   | Hoia de cálculo d     | 33 KB       |                      |              |
| Lisco local (C:)                    |                                     | 21/11/2020 10110 01111  | rioja de calcalo alli | 55115       |                      |              |
|                                     |                                     |                         |                       |             |                      |              |
| 🕳 Documentos (F:)                   |                                     |                         |                       |             |                      |              |
| <ul> <li>Documentos (E:)</li> </ul> |                                     |                         |                       |             |                      |              |
| Nor                                 | hre nacas-empresa visv              |                         |                       | Archivos pe | ersonalizados (* xls | <b>v</b> · ~ |
| Non                                 | places-empresativity                |                         |                       |             |                      | m, -         |
|                                     |                                     |                         |                       | Abrir       | Cancela              | ir .:        |

61. En la parte superior del formulario de clic en "Guardar" con el fin de ir almacenando los datos en el sistema y así mismo realice la validación de los campos ingresados en el archivo Excel.

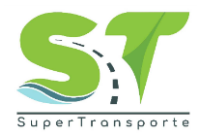

| Enviar a ST Ir a historico. Periodo 10 - Octubre  Al enviar a ST,  información se seleccionado. Ejecución         | se enviará la<br>Jlo del mes | Gua       | rdan              |                   |                                           | Volver   |
|----------------------------------------------------------------------------------------------------|------------------------------|-----------|-------------------|-------------------|-------------------------------------------|----------|
| Actividades                                                                                                    | Planeado                     | Ejecutado | % de cumplimiento | Tipo de evidencia | Evidencia                                 |          |
| Defina la cantidad de actividades, charlas y encuestas planeadas<br>en referentes a la problemática de movilidad. | 5                            | 3         | 60 %              | PDF               | Evidencia.pdf X<br>Sin evidencia adjunta. | Adjuntar |
| Defina la cantidad de campañas preventivas planeada en relación<br>a la legalización del transporte.              | 8                            | 8         | 100 %             | PDF               | Sin evidencia adjunta.                    | Adjuntar |

| Se ha guardado la información correctamente. |
|----------------------------------------------|
| Aceptar                                      |

62. De clic en el botón "**Enviar a ST**" una vez finalice con el 100% del cargue de la información solicitada. Recuerde que antes de dar clic en el botón "**Enviar**" podrá ir guardando la información, garantizando que los datos y soportes se almacene de manera correcta.

|        | 🍘 😡                       | v.co            |            |                                                          |                                                  |         |        |                   |                   |           |                   |
|--------|---------------------------|-----------------|------------|----------------------------------------------------------|--------------------------------------------------|---------|--------|-------------------|-------------------|-----------|-------------------|
| Inicio | Inforn                    | nación General  | Planeación | Soporte                                                  | Ejecución                                        | Tarifas | Seguri | dad               |                   |           | Usuario: ST PRUEB |
| Infe   | ormación d                | del formulario. |            |                                                          |                                                  |         |        |                   |                   |           |                   |
| NIT    |                           | 8001704336      |            |                                                          |                                                  |         |        |                   |                   |           |                   |
| Ra     | zón social                | ST PRUEBAS      |            |                                                          |                                                  |         |        |                   |                   |           |                   |
| Vig    | encia                     | 2024            |            |                                                          |                                                  |         |        |                   |                   |           |                   |
| E      | nviar a ST<br>a historice | )               |            |                                                          |                                                  |         |        | Guardar           |                   |           | Volver            |
| Perio  | odo 1-Er                  | )ero            |            | <ul> <li>Al enviar<br/>informac<br/>seleccion</li> </ul> | a ST, se enviará la<br>ión solo del mes<br>iado. |         |        |                   |                   |           |                   |
| Ej     | ecución                   |                 |            |                                                          |                                                  |         |        |                   |                   |           |                   |
| Act    | tividades                 |                 |            |                                                          | Planea                                           | ado Eje | cutado | % de cumplimiento | Tipo de evidencia | Evidencia |                   |

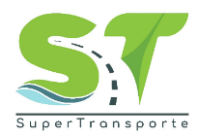

### Tarifas

63. En el módulo tarifas, se debe hacer el reporte de cada tarifa dando clic en

| 🗑 GOV.CO                              |                   |                     |                                               |                      |              |
|---------------------------------------|-------------------|---------------------|-----------------------------------------------|----------------------|--------------|
| Inicio Información General Planeación | Ejecución Tarifas | Soporte Seguridad   |                                               | Usuario:             |              |
| Reporte de tarifas<br>Vigencia        |                   |                     |                                               |                      |              |
| Tipo de servicio / Modalidad          |                   | Tarifas autorizadas | Acto administrativo                           | Estructura de costos |              |
|                                       |                   |                     | No se encontraron tarifas para esta vigencia. |                      |              |
|                                       |                   |                     |                                               |                      | Crear tarifa |

64. Ingresamos información de:

- Tipo de servicio / Modalidad
- Tarifas autorizadas
- Acto administrativo
- Estructura de costos

65. De clic en el botón "Adjuntar" y seleccione el documento o soporte correspondiente, luego de clic en "Abrir"

- El nombre del documento no debe contener caracteres especiales, ejemplo: ñ ´ \ / : \* ? " < >
- La extensión admitida para los soportes es .PDF
- El archivo debe ser nombrados con texto corto.

| Tipo de servicio / Modalidad | Tarifas autorizadas | Acto administrativo                           | Estructura de costos |
|------------------------------|---------------------|-----------------------------------------------|----------------------|
|                              |                     | No se encontraron tarifas para esta vigencia. |                      |
| 1 - Colectivo                | \$ 3,000            | Adjuntar                                      | Adjuntar Guardar     |
|                              |                     |                                               | Cancelar             |

| encia          | 🍅 Carga de archivos                                                                                                    |                                                                | ×                    |                      |         |
|----------------|----------------------------------------------------------------------------------------------------|----------------------------------------------------------------|----------------------|----------------------|---------|
| 24             | $\leftarrow$ $\rightarrow$ $\checkmark$ $\uparrow$ $\checkmark$ Descargas                                                                           | ∽ C Buscar en Descargas                                        | م                    |                      |         |
| po de servicio | Organizar 👻 Nueva carpeta                                                                                                    | ≣ • □                                                          | e ministrativo       | Estructura de costos |         |
| 1 - Colectivo  | A Inicio     Nombre     Hoy     Hoy     Hoy     Hace mucho tiempo     Hace mucho tiempo     Caleria     Caleria     Caleria     Caleria     Caleria | Fecha de modificación Tipo 28/04/2023 10:38 a.m. Documento Ado | Taf <b>rigencia.</b> | ar Adjuntar          | Guardar |
|                | ■ Escritorio                                                                                                    | <ul> <li>✓ spdf</li> </ul>                                     | ~                    |                      | Canc    |

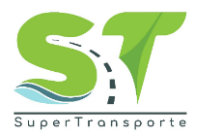

66. Finalice, dando clic en *Cuardar* y luego en "Aceptar"

| 🗑 GOV.CO                                  |                                            |                                               |                                                      |
|-------------------------------------------|--------------------------------------------|-----------------------------------------------|------------------------------------------------------|
| Inicio Información General Plane          | eación Ejecución Tarifas Soporte Seguridad |                                               | Usuario: GRUPO CONTINENTAL LOCISTICA Y SERVICIOS SAS |
| Reporte de tarifas<br><sup>Vigencia</sup> |                                            |                                               |                                                      |
| Tipo de servicio / Modalidad              | Tarifas autorizadas                        | Acto administrativo Estructura de costo       | 5                                                    |
|                                           |                                            | No se encontraron tarifas para esta vigencia. |                                                      |
| Selecciona una opción                     | S Tarifa autorizada                        | Adjuntar                                      | Adjuntar                                             |
|                                           |                                            |                                               | Cancelar                                             |

| 👹 GOV.CO                                 |                     |                     |                      |              |
|------------------------------------------|---------------------|---------------------|----------------------|--------------|
| Inicio Información General Planeación    |                     |                     |                      |              |
| Reporte de tarifas<br>Vigencia<br>2023 V |                     |                     |                      |              |
| Tipo de servicio / Modalidad             | Tarifas autorizadas | Acto administrativo | Estructura de costos |              |
| 2 - Individual                           | \$12,000            | correo 1.pdf        | CORREO 4.pdf         | Eliminar     |
|                                          |                     | Tarifa creada.      |                      | Crear taiffa |

#### Soporte

67. En el caso de requerir algún soporte, en la parte superior de clic en el menú **Soporte** 

| Inicio Información General Pla | aneación Sopor | ijecución Seguridad                                                                                                    | <b>Usuario:</b> J & G OPERADORES SAS |
|--------------------------------|----------------|----------------------------------------------------------------------------------------------------|--------------------------------------|
|                                | Solicituc      | de soporte<br><sub>Guardar</sub>                                                                                                    |                                      |
|                                | Motivo •       | Selecciona un motivo 🗸                                                                                                    |                                      |
|                                | Descripción •  | Selecciona un motivo<br>1 - Presenté PQR por problemas en el cargue de la evidencia, pero no fue contestada.<br>2 - Remite la información a través de correo electrónico.<br>3 - Voluntámente no entrego lo solicitado.<br>4 - Desconocimiento de las líneas de atención dispuestas por la Entidad.<br><i>In</i> |                                      |
|                                | Evidencia *    | Adjuntar                                                                                                    |                                      |

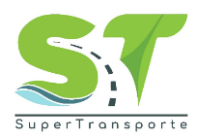

68. Ingrese la información solicitada, Motivo, Descripción y Evidencia. En el campo Descripción mencione el problema que se está presentando. Recuerde que al cargar el documento éste no debe tener caracteres especiales en el nombre. Por último, de clic en el botón Guardar

| 1      | GOV.CO              |                    |                                                           |                               |
|--------|---------------------|--------------------|-----------------------------------------------------------|-------------------------------|
| Inicio | Información General | Planeación Soporte | e Ejecución Seguridad                                     | Usuario: J & C OPERADORES SAS |
|        |                     | Solicitud          | de soporte<br>Guardalin                                   |                               |
|        |                     | Motivo*            | 2 - Remite la información a través de correo electrónico. |                               |
|        |                     | Descripción •      | Solicitud de soporte                                      |                               |
|        |                     | Evidencia *        | Evidencia.pdf X Adjuntar                                  |                               |

69. El sistema le entregará un número de radicado. Adicionalmente, al correo electrónico registrado le llegará notificación del soporte enviado.

#### Cerrar Sesión

70. En la parte superior de clic en la opción Seguridad / Salir

| 🗑 GOV.           | со                       |             |                |           |              |                               |
|------------------|--------------------------|-------------|----------------|-----------|--------------|-------------------------------|
| Inicio Informac  | ión General Planeac      | ión Soporte | Ejecución      | Seguridad |              | Usuario: J & G OPERADORES SAS |
| Información del  | formulario.              |             |                | Salir I   |              |                               |
| Documento de q   | uien realiza la encuesta | 901154953   |                |           |              |                               |
| Exportar         |                          | E           | nviar a ST     |           | Guardar      | Volver                        |
| Inscriba sus sed | es operativas            |             |                |           |              |                               |
|                  | Sede                     | C           | epartamento    |           | Municipio    |                               |
|                  | La perla                 | V           | alle del Cauca |           | Buenaventura |                               |
| Agregar          |                          |             |                |           |              |                               |

#### Problemas de acceso

71. Para crear la solicitud, por favor de clic en la opción Problema de acceso

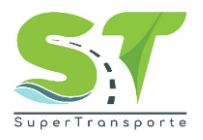

| 🗑 GOV.CO |                                                                                                    |  |
|----------|----------------------------------------------------------------------------------------------------|--|
|          | Ingrese aqui su numero de documento Contraseña Ingrese aquí su contraseña No soy un robot Procédicada - Tennos Ingresar                                                                                                    |  |
|          | Olvidé mi contraseña<br>Video tutorial de recuperación de contraseña<br>Manual de usuario<br>Preguntas frecuentes<br>Problemas de acceso<br>De la información aguí contenida es solicitada por esta<br>Autoridad con fines de vigilancia, inspección y control<br>propios de sus funciones. Podrá consultar la Política<br>Institucional de Seguridad y Privacidad de la<br>información en el siguiente enlace ver política |  |

72. Por favor ingrese la información en los campos que aparece en pantalla.

| 🗑 GOV.CO |                           |                   |
|----------|---------------------------|-------------------|
|          | Problemas de acc          | eso               |
|          |                           | Guardar Regresar  |
|          | NIT*                      | Razón social*     |
|          | 00000000                  | 2000000 2000000 X |
|          | Correo electrónico*       | Teléfono          |
|          | Descripción *             |                   |
|          |                           |                   |
|          |                           |                   |
|          |                           |                   |
|          |                           |                   |
|          | Evidencia * GC-FR-015 F × | Adjuntar          |

Nota: Los campos o anexos marcados con asterisco (\*) o resaltados en rojo, son obligatorios para poder completar cada registro.

73. Para enviar la solicitud, por favor de clic en el botón Guardar

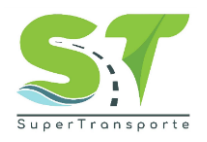

| 🗑 GOV.CO |                     |                |
|----------|---------------------|----------------|
|          | Problemas de acceso |                |
|          | Guardar             | Regresar       |
|          | NIT*                | Razón social*  |
|          | 0000000             | XXXXXXX XXXXXX |
|          | Correo electrónico* | Teléfono       |

74. El sistema creará con éxito el soporte.

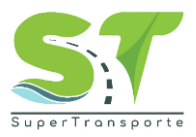

### 6. CONTROL DE CAMBIOS DEL DOCUMENTO

| Control de cambios |            |                                    |  |
|--------------------|------------|------------------------------------|--|
| Versión            | Fecha      | Descripción del cambio             |  |
| 1.0                | 26/09/2023 | Creación manual de usuario         |  |
| 1.1                | 12/04/2024 | Actualización imagenes y contenido |  |

### 7. APROBACION DEL DOCUMENTO

| Aprobación del documento |                                                             |  |  |
|--------------------------|-------------------------------------------------------------|--|--|
| Etapa                    | Nombres y cargo                                             |  |  |
| Elaboró:                 | Emily Melgarejo Daza – Analista de Requerimiento            |  |  |
| Actualizó:               | Diana Marcela Rodríguez Fonseca – Analista de Requerimiento |  |  |
| Revisó:                  | Andrés Felipe Medina Romero – Líder de Requerimientos       |  |  |
| Aprobó:                  |                                                             |  |  |